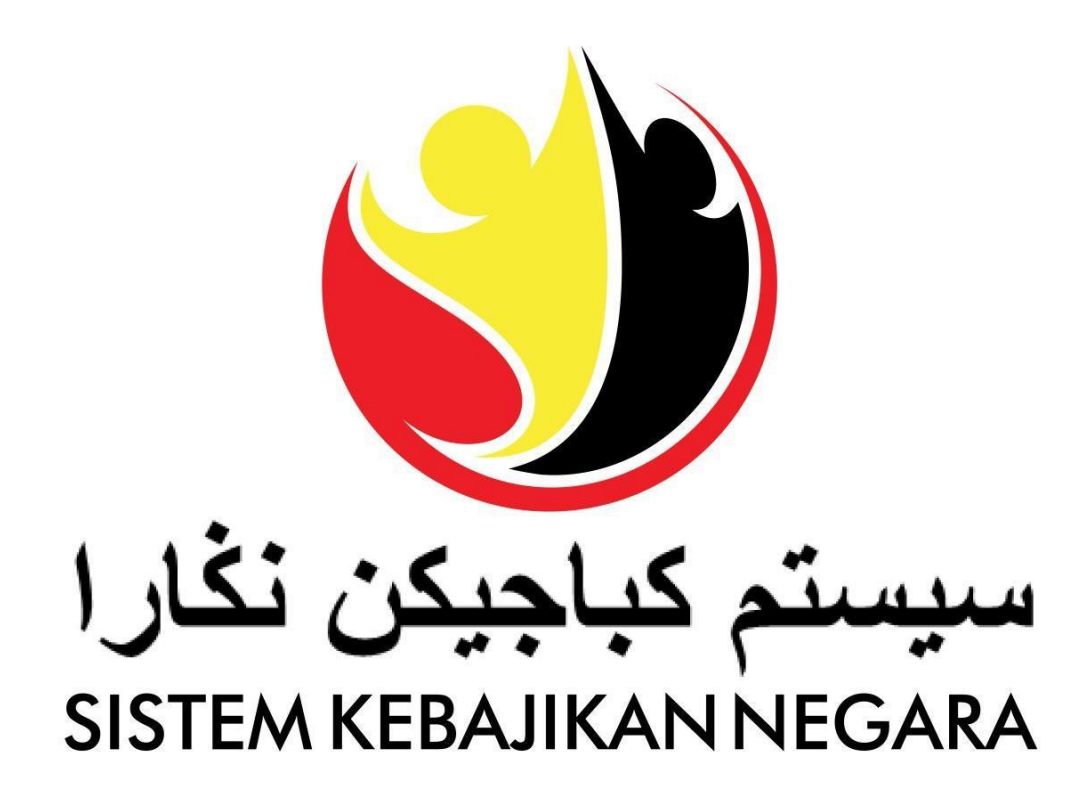

# **User Guide**

# **Application Management for**

# **Annual Education Welfare Assistance**

(Bantuan Keperluan Persekolahan Tahunan)

Version: 5.0

### سیستم کباجیکن نگارا sistem KEBA IKANNEGABA

### PURPOSE

This user guide acts as a reference for Applicant to manage **Application** for **Bantuan Keperluan Persekolahan Tahunan (Annual Education Welfare Assistance).** 

Use this procedure to manage:

- Create Application
- Update Application
- View Application Status
- Delete Application

#### GLOSSARY

The following term is used frequently:

| Term | Meaning                 |
|------|-------------------------|
| SKN  | Sistem Kebajikan Negara |

### **Process Overview**

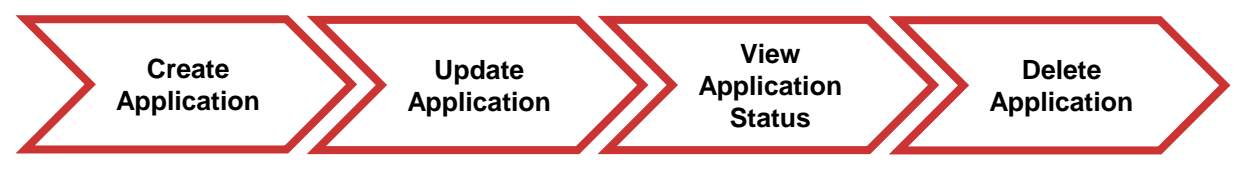

### FURTHER ASSISTANCE

If you have any questions or issues while using SKN, please visit any of Department of Community Development nearest branch. You may also contact **Welfare Line 141** or send an email to **skn@kkbs.gov.bn**.

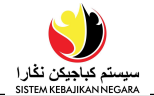

# **Table of Content**

| Topics               |                                                       | Page      |
|----------------------|-------------------------------------------------------|-----------|
| Introduct            | ion                                                   | 2         |
| Create N<br>Assistan | lew Application for Annual Education Welfare ce       | <u>5</u>  |
| a)                   | Section A - Applicant                                 | 7         |
|                      | i) Notice (Applying as Head of Family and Application | -         |
|                      | Type)                                                 | 9         |
|                      | (1) Applicant Basic Details                           | - 11      |
|                      | (2) Education                                         | <u> </u>  |
|                      | (3) Employment                                        | 14        |
|                      | (4) Medical                                           | <u>16</u> |
|                      | (5) Income                                            | 17        |
|                      | (6) Expense                                           | <u>18</u> |
|                      | (7) Asset                                             |           |
| b)                   | Section B – Spouse/Ex-Spouse                          | <u>19</u> |
|                      | i) List of Spouse                                     |           |
|                      | (1) Spouse Basic Details                              |           |
|                      | (a) Education                                         |           |
|                      | (b) Employment                                        |           |
|                      | (c) Income                                            |           |
|                      | (d) Expense                                           |           |
|                      | (e) Dependent                                         |           |
|                      | (2) Ex-Spouse Basic Details                           | <u>24</u> |
| c)                   | Section C – Dependent                                 |           |
|                      | i) List of Dependent                                  |           |
|                      | (1) Dependent Basic Details                           |           |
|                      | (a) Medical                                           | <u>29</u> |
| d)                   | Section D – Emergency Contact                         | <u>30</u> |
| e)                   | Section E – Supporting Document                       | <u>32</u> |
| f)                   | Section F – General Question                          |           |

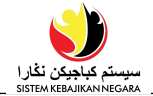

# **Table of Content**

| Topics                  | Page      |
|-------------------------|-----------|
| Update Application      | <u>39</u> |
| View Application Status | <u>47</u> |
| Delete Application      | <u>49</u> |

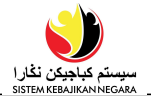

| CREATE                                             | Public User                                                           |  |  |  |
|----------------------------------------------------|-----------------------------------------------------------------------|--|--|--|
| APPLICATION                                        | Online User                                                           |  |  |  |
| میں<br>بیرین کاری<br>Sutta Maanaan Incolea         | User Guide EN I EM Login / Register                                   |  |  |  |
| Welcome to the Officia                             | al Website                                                            |  |  |  |
| SISTEM                                             |                                                                       |  |  |  |
| KEBAJIKAN                                          |                                                                       |  |  |  |
| NEGARA                                             |                                                                       |  |  |  |
| LEARN MORE                                         |                                                                       |  |  |  |
| <ol> <li>Navigate to the SK<br/>button.</li> </ol> | N website at <u>https://www.skn.gov.bn</u> and click Login / Register |  |  |  |
| Note: To change the la                             | anguage to <i>Malay</i> , click on the link BM.                       |  |  |  |
|                                                    | < <sup>EN   BM</sup>                                                  |  |  |  |
|                                                    | LOGIN 2                                                               |  |  |  |
|                                                    | E-mail<br>7@gmail.com<br>Password                                     |  |  |  |
|                                                    |                                                                       |  |  |  |

سیستم کباجیکن نکار ا SISTEM KEBAJIKAN NEGARA Create Account

button to navigate to SKN.

©2020 Sistem Kebajikan Negara

Forgot Password?

2. Enter the E-mail Address and Password used for registration.

LOGIN

3. Click on the

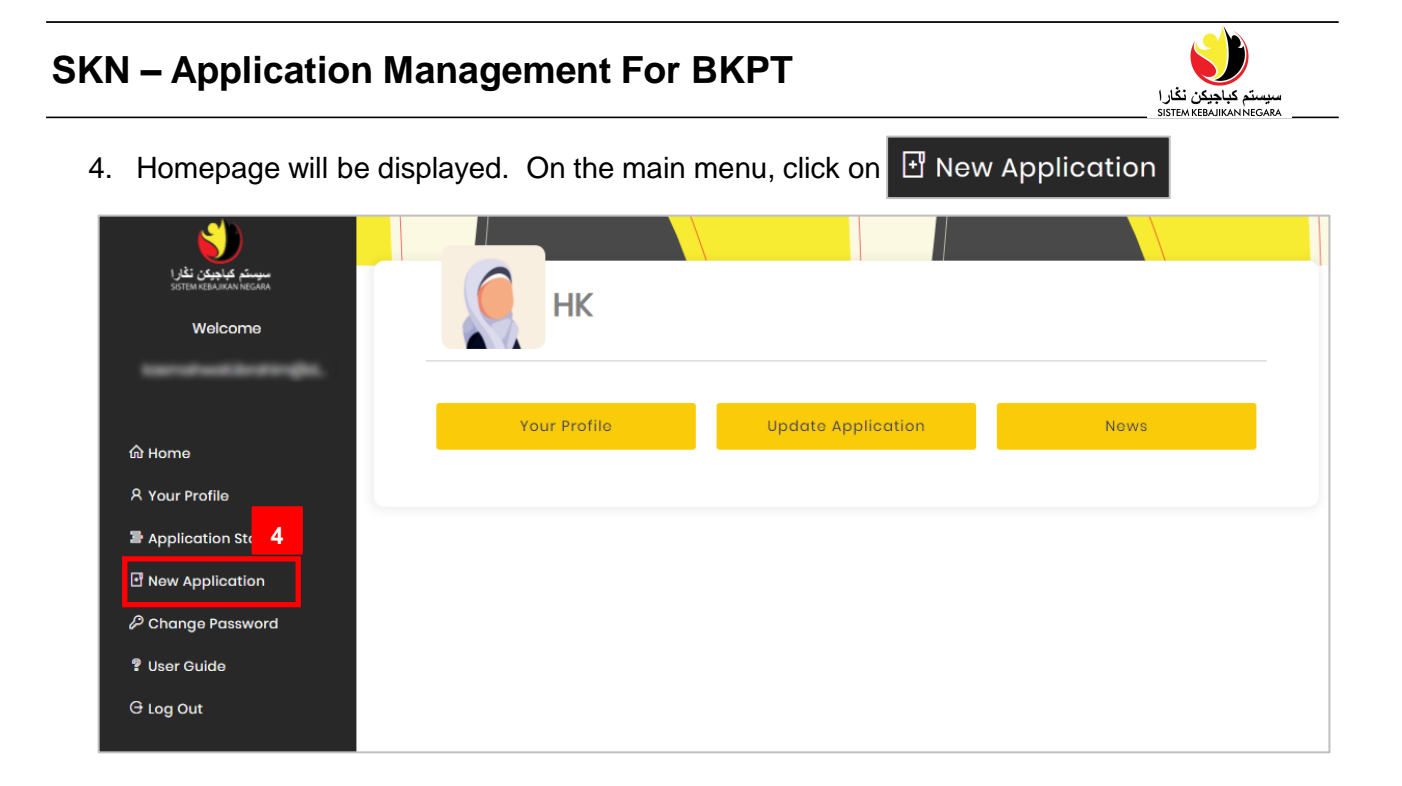

5. The **Create New Application** page will appear as shown in the figure below. Click on

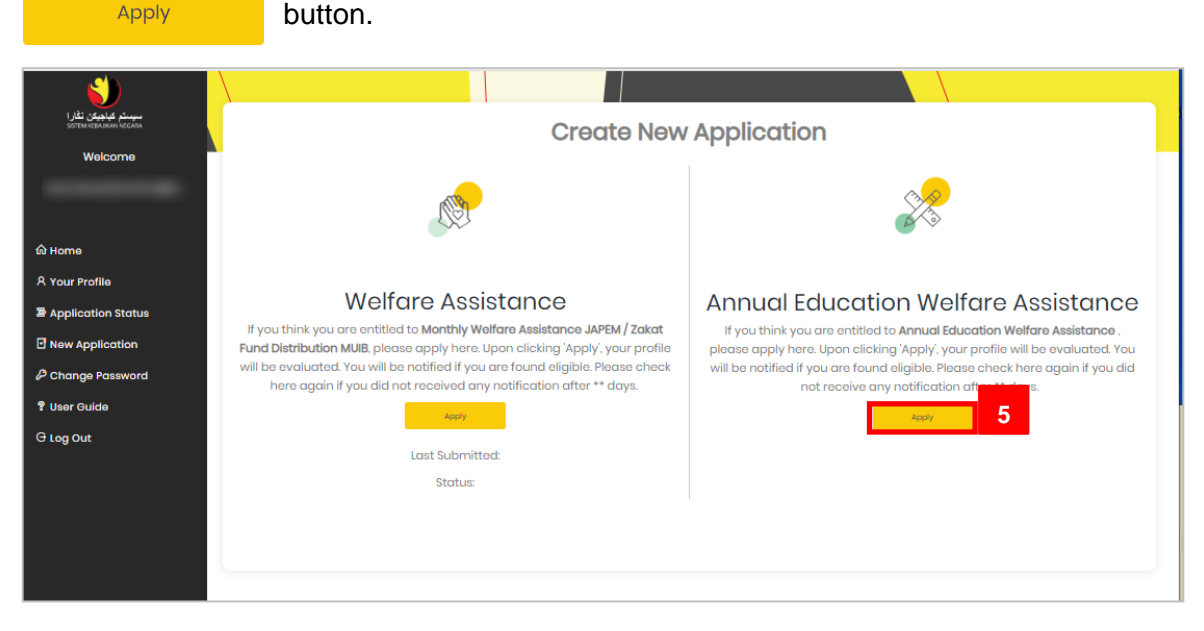

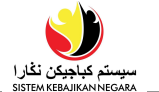

### 6. Select Yes or No, Are you applying as Head of family?

a) Click • Yes if applicant is head of family.

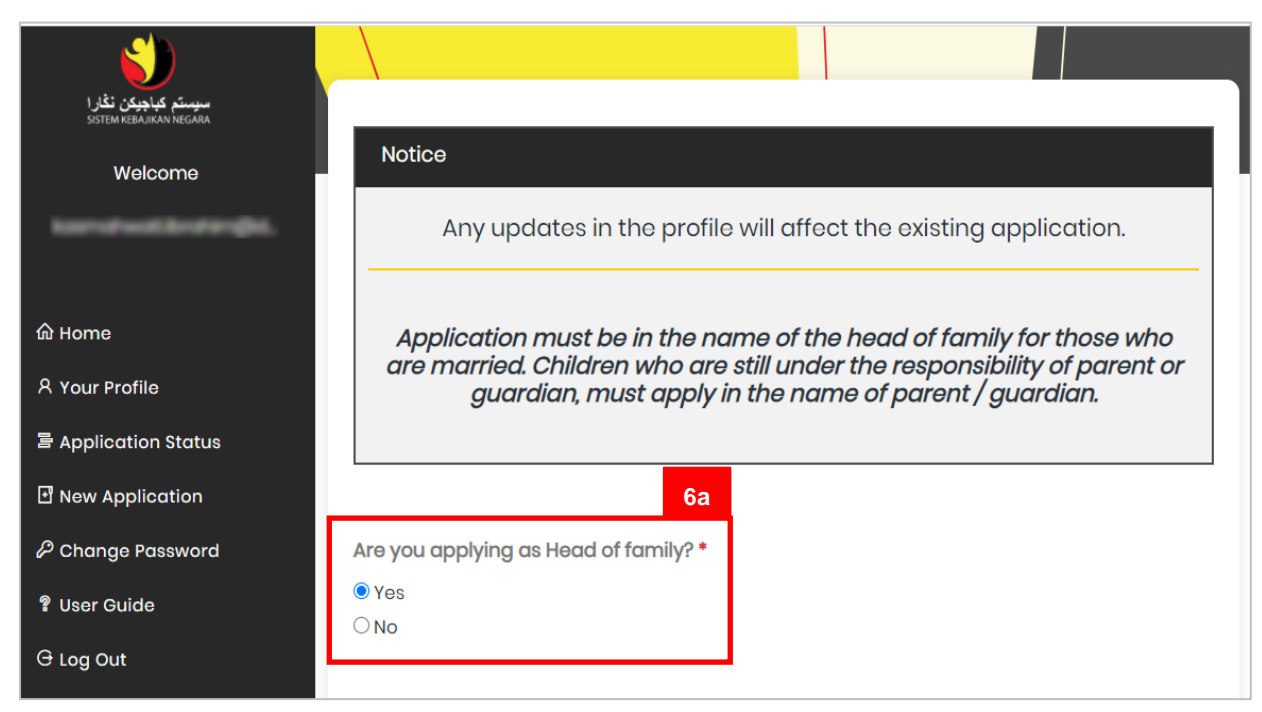

b) Click ONO if applicant is not head of family and Please State your Reason.

| سیستم کباجیکن نغارا<br>sistem kebajikan negara |                                                                                                    |  |  |  |  |  |
|------------------------------------------------|----------------------------------------------------------------------------------------------------|--|--|--|--|--|
| Welcome                                        | Notice                                                                                                    |  |  |  |  |  |
| kardweiterengel.                               | Any updates in the profile will affect the existing application.                                                                 |  |  |  |  |  |
| மி Home                                        | Application must be in the name of the head of family for those who                                                              |  |  |  |  |  |
| 名 Your Profile                                 | are married. Children who are still under the responsibility of parent or guardian, must apply in the name of parent / guardian. |  |  |  |  |  |
| 冒 Application Status                           |                                                                                                    |  |  |  |  |  |
| New Application                                | 6b                                                                                                    |  |  |  |  |  |
| ₽ Change Password                              | Are you applying as Head of family? *                                                                                            |  |  |  |  |  |
| 🔋 User Guide                                   | ⊖ Yes                                                                                                    |  |  |  |  |  |
| G Log Out                                      | ● No                                                                                                    |  |  |  |  |  |
|                                                | Please State your Reason *                                                                                                    |  |  |  |  |  |
|                                                |                                                                                                    |  |  |  |  |  |

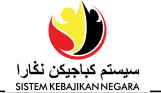

- 7. Select Types of Application.
  - a) Click New Application if applicant has never applied for Bantuan Keperluan

Persekolahan Tahunan in SKN. Then, click on Continue.

| <b>\$</b>                                        |                                                                                                    |
|--------------------------------------------------|----------------------------------------------------------------------------------------------------|
| مىيمىتم كباجيكن ئڭارا<br>SISTEM KEBAJIKAN NEGARA |                                                                                                    |
| Welcome                                          | Notice                                                                                                  |
| tanatastinanga.                                  | Any updates in the profile will affect the existing application.                                        |
|                                                  |                                                                                                    |
| ထ် Home                                          | Application must be in the name of the head of family for those who are married. Children who are still |
| 名 Your Profile                                   | under the responsibility of parent or guardian, must apply in the name of parent / guardian.            |
| Application Status                               |                                                                                                    |
| New Application                                  |                                                                                                    |
| P Change Password                                | Are you applying as Head of family? *                                                                   |
| 🔋 User Guide                                     | O No                                                                                                    |
| G Log Out                                        | Types of Application: •<br>• New Application<br>• Repeat Application                                    |
|                                                  | I hereby declare that the information given above is true and correct                                   |
|                                                  | Provious                                                                                                |

b) Click • Repeat Application button if the applicant wishes to renew the application,

then, Please state how many times have you applied. Then click on Continue.

| سیستم کیاچیکن نگارا<br>SISTEM KEBAJIKAN NEGARA |                                                                                                    |
|------------------------------------------------|----------------------------------------------------------------------------------------------------|
| Welcome                                        | Notice                                                                                                    |
| @d_                                            | Any updates in the profile will affect the existing application.                                                                                                    |
| ŵ Home<br>8 Your Profile                       | Application must be in the name of the head of family for those who are married.<br>Children who are still under the responsibility of parent or guardian, must apply in the |
| Application Status                             | name of parent / guardian.                                                                                                    |
|                                                |                                                                                                    |
| Change Password                                | vou applying as Head of family?                                                                                                    |
| ? User Guide                                   | 900 appying do noda on anniy.<br>09                                                                                                    |
| O N<br>G Log Out                               | ٥                                                                                                    |
| Typ                                            | es of Application                                                                                                    |
| ON ON                                          |                                                                                                    |
| ● R                                            | speat Application                                                                                                    |
|                                                |                                                                                                    |
| Pleo                                           | ise state how many times have you applied *                                                                                                    |
|                                                |                                                                                                    |
|                                                |                                                                                                    |
|                                                | I hereby declare that the information given above is true and correct                                                                                                    |
|                                                | Provious                                                                                                    |

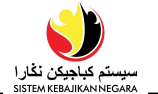

#### **Section A: Applicant Details**

- 8. In the **Application Details** section, fill-in all the four sub-sections such as **Applicant Basic Details, Telephone Number, Residential Address** and **Correspondence Address.** 
  - User is required to provide their mobile number upon registration. Any notifications will be sent to the registered number.
  - OU will receive SMS based on the result of the application; submitted, accepted by Back Office, approved, declined, or rerouted to next agency.

| Section A : Applicant Deta                       | ils                  |                          |                         |
|--------------------------------------------------|----------------------|--------------------------|-------------------------|
| Please enter your detail in th                   | e provided box.      |                          |                         |
| <ul> <li>Required section(s) to be fi</li> </ul> | lled.                |                          |                         |
| 1. Applicant Basic Details                       |                      |                          |                         |
| Full Name (As Per IC) *                          |                      | Other Name (If Any)      | Marital Status *        |
| НК                                               |                      |                          | Kahwin (Married) 🗸 🗸 🗸  |
| IC Туре *                                        | IC Number *          | Birth Certificate Number | Place of Birth *        |
| Kuning (Yellow) 🗸 🗸                              |                      |                          | Brunei 🗸                |
| Date Of Birth *                                  | Age                  | Passport Type *          |                         |
| 05/09/2001                                       | 19                   | Tiada memiliki paspoʻ 🗸  |                         |
| Religion *                                       | Race *               | Nationality *            | Residential Status *    |
| Islam (Islam) 🗸 🗸 🗸                              | Melayu (Malay) 🗸 🗸 🗸 | Brunei 🗸                 | Rakyat Brunei (Brunei 🗸 |
| Gender*                                          |                      |                          |                         |
| Perempuan (Female) 🗸                             |                      |                          |                         |
| Telephone Number *                               |                      |                          |                         |
| Mobile Number                                    | Home Number          | Office Number            | Other Contact           |
| (Marcoll)                                        | 1615372              |                          |                         |

#### Note:

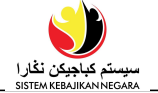

9. On the same page, in the **Residential Address** sub-section, fill-in all the related fields as shown below.

| No 2                        |                      |                                        |     |                             |
|-----------------------------|----------------------|----------------------------------------|-----|-----------------------------|
| District *                  | Mukim *              | Village *                              | Po  | stCode                      |
| Brunei Muara 🗸 🗸            | Mukim Sengkurong     | <ul> <li>Kampong Jerudong B</li> </ul> | ~ B | G3122                       |
| esidence Type *             | Number of Occupant * |                                        |     |                             |
| Rumah Sendiri (Own House) 🗸 | 5                    |                                        |     |                             |
| Correspondence Address *    |                      |                                        | I   | 🗹 Same as Residential addre |
| ddress                      |                      |                                        |     |                             |
| No 2                        |                      |                                        |     |                             |
| istrict *                   | Mukim *              | Village *                              | Po  | stCode                      |
| Brunei Muara 🗸 🗸            | Mukim Sengkurong     | <ul> <li>Kampong Jerudong B</li> </ul> | ~ B | G3122                       |
| ayment Detail *             |                      |                                        |     |                             |
| Payment Type                |                      |                                        |     |                             |
| Wang Tunai (Cash)           | ~                    |                                        |     | _                           |
|                             |                      |                                        |     | <b>@</b>                    |
| + Add New                   |                      |                                        |     |                             |
|                             |                      |                                        |     |                             |
|                             |                      |                                        |     |                             |

10. On the same page, in the **Payment Detail** sub-section, fill-in the bank details by

clicking on the + Add New . Then, click on Next

#### Note:

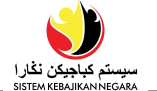

11. In Applicant Education Detail section, fill-in all the related fields as shown below.

| 2. Education            |                                       |                          |  |
|-------------------------|---------------------------------------|--------------------------|--|
| Highest Education Leve  | •                                     | Highest Qualification *  |  |
| O Pre-School            |                                       | Qualification            |  |
| O Primary School        |                                       | ○ No Qualification       |  |
| Secondary School        |                                       | Education Institution *  |  |
| O Vocational School     |                                       |                          |  |
| ○ Pre-University        |                                       | SM Sayyidina Othman      |  |
| ○ University            |                                       | Oualification *          |  |
| ○ No Education          |                                       |                          |  |
| Education Institution * |                                       | Tanun 7 - 8, Tingkatan 🗸 |  |
| SM Sayyidina Othman     | · · · · · · · · · · · · · · · · · · · | •                        |  |
| Year / Class            | End Date                              |                          |  |
| Tahun 8                 | 31/12/2005                            |                          |  |
| Religious Education     |                                       |                          |  |
| Have you attended any   | r Islamic Religious School (Primary): | ? <b>*</b>               |  |
| ○ Yes, still attending  |                                       |                          |  |
| • Yes, has attended     |                                       |                          |  |
| ONever                  |                                       |                          |  |
| Religious School Primar | у*                                    |                          |  |
|                         |                                       |                          |  |

### Note:

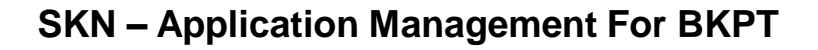

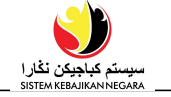

12. Update the Skill Set sub-section as per below example. Then, click on

| Skill Set                  |                                             | 12                        |
|----------------------------|---------------------------------------------|---------------------------|
| Skill Set                  |                                             |                           |
| Jualan Borong dan Ru       | ncit (Wholesale and Retail Sale 🗸           |                           |
| Where Acquired             | Date Acquired                               |                           |
| DARe                       | 01/02/2020                                  |                           |
| Skill set you wish to obto | ain (If Any)                                |                           |
| Kegunaan Komputer (        | Computer use) 🗸 🗸                           |                           |
|                            |                                             |                           |
|                            | I hereby declare that the information given | above is true and correct |
|                            | Previous Net                                | 12<br>                    |

### Note:

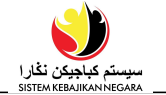

13. Update the Applicant Employment Details section as per below example. Then,

| lick on Next                                                                               |                                |                       |                    |                       |              |            |
|--------------------------------------------------------------------------------------------|--------------------------------|-----------------------|--------------------|-----------------------|--------------|------------|
| Section A : Applico                                                                        | ant Employment Details         |                       |                    |                       |              |            |
| Please select one fro                                                                      | m each section.                |                       |                    |                       |              |            |
| • Required section(s                                                                       | ) to be filled.                |                       |                    |                       |              | _          |
|                                                                                            |                                |                       |                    |                       |              |            |
| 3. Employment                                                                              |                                |                       |                    |                       |              |            |
| Employment Status<br>O Unemployed<br>Employed<br>O Self-Employed<br>O Student<br>O Retired | •                              |                       |                    |                       |              |            |
| Sector *<br>O Government                                                                   |                                |                       |                    |                       |              |            |
| Private Sector                                                                             |                                |                       |                    |                       |              |            |
| Name of Company/I                                                                          | Ministry *                     | Position *            |                    |                       | Start Date * |            |
| Syarikat ABC Sdn Bh                                                                        | hd                             | Kakitangan            | / Pengurus Kakitan | gan Su 💙              | 01/02/2009   |            |
| Work Experience<br>Do you have a previ<br>Yos<br>O No                                      | ous job •                      |                       |                    |                       |              |            |
| Employment Type                                                                            | Department / Company /<br>Name | Service               | Position           | Reason For<br>Leaving | Start Date   | End Date   |
| Sambilan (I 🗸                                                                              | Peach Trading Company          | ,                     | Atendan pr 💙       | Mendapat Ta           | 01/02/1999   | 02/10/2002 |
|                                                                                            | i hereby de                    | clare that the<br>Pre | information give   | is true and           | d correct    |            |

#### Note:

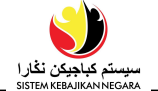

- 14. Update the Applicant Medical Detail section as per below example.
  - Select Medical ID Type from the drop-down list and fill-in the Medical ID no.

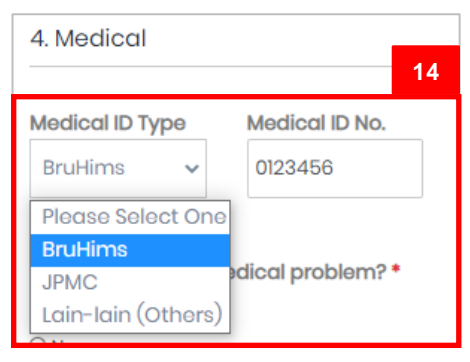

- Do you have any medical problem?

| Do you have any medical problem? * <ul> <li>Yes</li> <li>No</li> </ul> <li>If yes, please select (May select more than one) <ul> <li>Tekanan Darah Tinggi (High Blood Pressure)</li> <li>Penyakit jantung (Heart Disease)</li> <li>Diabetes (Diabetes)</li> <li>Asma (Asthma)</li> <li>Masalah buah pinggang (Kidney Problem)</li> <li>Kanser (Cancer)</li> <li>Gout (Gout)</li> <li>Strok (Stroke)</li> <li>Gastrik (Gastric)</li> <li>Batuk kering (Dry Cough)</li> <li>Terlantar Sakit (Bedridden)</li> <li>Lain-Lain (Others)</li> <li>Migrain (Migraine)</li> <li>Talasemia (Thalassemia)</li> </ul></li> | problem list.                                                                                                    | 14             |
|----------------------------------------------------------------------------------------------------|----------------------------------------------------------------------------------------------------|----------------|
| <ul> <li>Yes</li> <li>No</li> <li>If yes, please select (May select more than one)</li> <li>Tekanan Darah Tinggi (High Blood Pressure)</li> <li>Penyakit jantung (Heart Disease)</li> <li>Diabetes (Diabetes)</li> <li>Asma (Asthma)</li> <li>Masalah buah pinggang (Kidney Problem)</li> <li>Kanser (Cancer)</li> <li>Gout (Gout)</li> <li>Strok (Stroke)</li> <li>Gastrik (Gastric)</li> <li>Batuk kering (Dry Cough)</li> <li>Terlantar Sakit (Bedridden)</li> <li>Lain-Lain (Others)</li> <li>Migrain (Migraine)</li> <li>Talasemia (Thalassemia)</li> </ul>                                               | Do you have any medical problem? *                                                                                                    |                |
| If yes, please select (May select more than one)   Tekanan Darah Tinggi (High Blood Pressure) Penyakit jantung (Heart Disease) Diabetes (Diabetes)  Asma (Asthma) Masalah buah pinggang (Kidney Problem) Kanser (Cancer) Gout (Gout) Strok (Stroke) Gastrik (Gastric) Batuk kering (Dry Cough) Terlantar Sakit (Bedridden) Lain-Lain (Others) Migrain (Migraine) Talasemia (Thalassemia)                                                                                                    | ● Yes<br>○ No                                                                                                    |                |
| <ul> <li>Tekanan Darah Tinggi (High Blood Pressure)</li> <li>Penyakit jantung (Heart Disease)</li> <li>Diabetes (Diabetes)</li> <li>Asma (Asthma)</li> <li>Masalah buah pinggang (Kidney Problem)</li> <li>Kanser (Cancer)</li> <li>Gout (Gout)</li> <li>Strok (Stroke)</li> <li>Gastrik (Gastric)</li> <li>Batuk kering (Dry Cough)</li> <li>Terlantar Sakit (Bedridden)</li> <li>Lain-Lain (Others)</li> <li>Migrain (Migraine)</li> <li>Talasemia (Thalassemia)</li> </ul>                                                                                                    | If yes, please select (May select more than on                                                                                                    | e)             |
|                                                                                                    | <ul> <li>Tekanan Darah Tinggi (High Blood Pres</li> <li>Penyakit jantung (Heart Disease)</li> <li>Diabetes (Diabetes)</li> <li>Asma (Asthma)</li> <li>Masalah buah pinggang (Kidney Prob</li> <li>Kanser (Cancer)</li> <li>Gout (Gout)</li> <li>Strok (Stroke)</li> <li>Gastrik (Gastric)</li> <li>Batuk kering (Dry Cough)</li> <li>Terlantar Sakit (Bedridden)</li> <li>Lain-Lain (Others)</li> <li>Migrain (Migraine)</li> <li>Talasemia (Thalassemia)</li> </ul> | ;sure)<br>∣em) |

Click ONO if applicant has no medical problem.

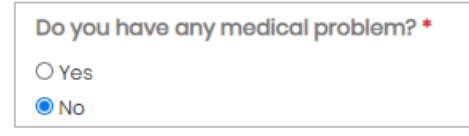

#### Note:

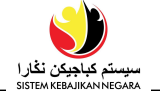

- 15. Are you categorised as disabled?
  - Click <sup>●</sup> Yes if applicant is categorised as disabled. Tick ✓ box next to the

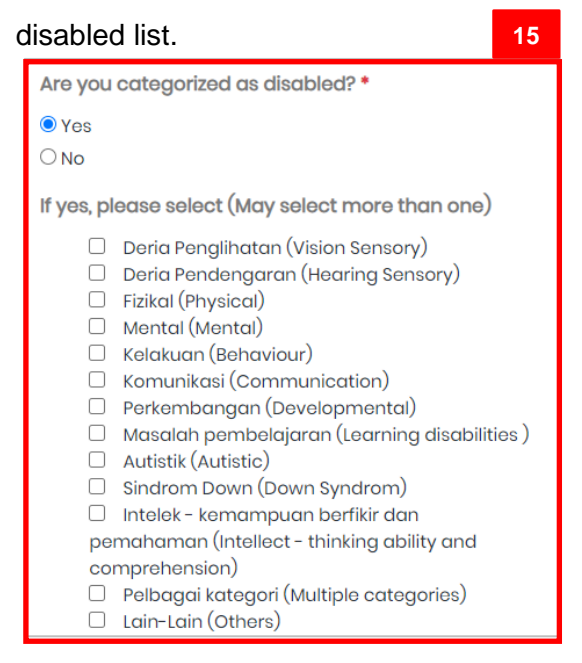

Click ONO if applicant is not categorised as disabled.

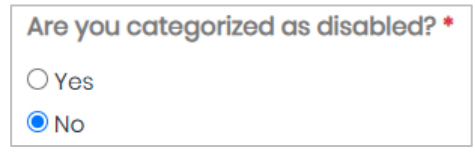

- Are you getting disability benefits?
  - Click <sup>O Yes</sup> if applicant is getting disability benefits.
  - Click ONO if applicant is not getting disability benefits.

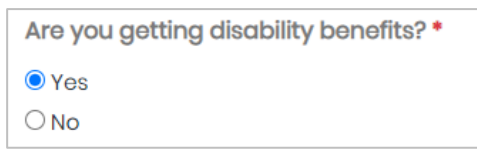

- Are you registered in any of the association/societies?
  - Click Yes if applicant is registered in any of the association/societies and select the association/societies from the drop-down list.
  - Click ◎ No if applicant is not registered in any of the association/societies.

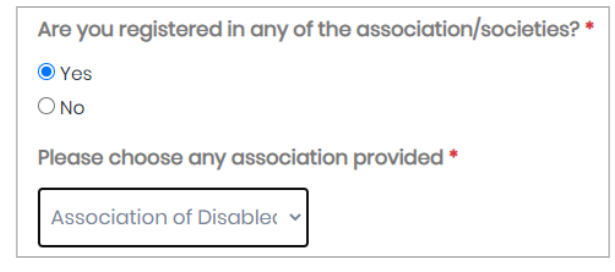

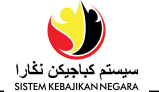

- 16. Then, click on Next
- 17. Update the Applicant Income Detail section as per below example.
- 18. Then, click Next

| Іпсоте Туре                                                                                     | Amount (BND) * | Frequency *         | Description |
|-------------------------------------------------------------------------------------------------|----------------|---------------------|-------------|
| Bantuan Kebajikan - Elaun Hidup (BKB)<br>(Welfare Assistance - Living Allowance (BKB))          | 100            | Bulanan (Monthly) 🗸 |             |
| Bantuan Kebajikan - Elaun Sekolah (BKB)<br>(Welfare Assistance - School Allowance (BKB))        |                | Please Select One 🖌 |             |
| Bantuan Kebajikan - Kewangan Asasi (MUIB)<br>(Welfare Assistance - Basic Finance (MUIB))        |                | Please Select One 🖌 |             |
| Bantuan Kebajikan - Kewangan Bulanan<br>(MUIB) (Welfare Assistance – Monthly Finance<br>(MUIB)) |                | Please Select One 🗸 |             |
| Bantuan Kebajikan - Kewangan Sekolah<br>(MUIB) (Welfare Assistance – School Finance<br>(MUIB))  |                | Please Select One 🗸 |             |
| Bantuan Kebajikan (Yayasan) (Welfare<br>Assistance (Yayasan))                                   |                | Please Select One 🗸 |             |
| Bantuan Kebajikan (Kementerian Pendidikan)<br>(Welfare Assistance (MOE))                        |                | Please Select One 🗸 |             |
| Bantuan Kebajikan (NGO) (Welfare Assistance<br>(NGO))                                           |                | Please Select One 🗸 |             |
| Lain-Lain Bantuan (Other Welfare)                                                               |                | Please Select One 🗸 |             |
| Gaji (Salary)                                                                                   | 500.00         | Bulanan (Monthly) 🗸 |             |
| Kurnia Khas (Kurnia Khas)                                                                       | 100            | Bulanan (Monthly) 🗸 |             |
| Elaun Sara Hidup (Living Allowance)                                                             |                | Please Select One 🗸 |             |

### Note:

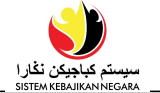

- 19. Update the Applicant Expense Detail section as per below example.
- 20. Then, click on Next

| 6. Ex    | pense                                                                                                |                  |                   | 19                                    |
|----------|----------------------------------------------------------------------------------------------------|------------------|-------------------|---------------------------------------|
| Plea     | se select from the following (May sele                                                               | ct more than or  | ne)               |                                       |
|          | Expense Type                                                                                         | Amount<br>(BND)• | Frequency*        | Description/Type/Mo <b>tin</b> d Date |
| 2        | Bil air (Water Bi <mark>l</mark> )                                                                   | 5.00             | Bulanan (Mor 🗸    |                                       |
|          | Bil elektrik (Electricity Bill)                                                                      | 50.00            | Bulanan (Mor 🗸    |                                       |
|          | Bil Internet (Internet Bill)                                                                         |                  | Please Select 🗸   |                                       |
|          | Bil telefon (Phone Bill)                                                                             |                  | Please Select 🗸   |                                       |
|          | Pembayaran Astro (Astro payment)                                                                     |                  | Please Select 🗸   |                                       |
|          | Bayaran Rumah (House Payment)                                                                        |                  | Please Select 🗸   |                                       |
|          | Bayaran Rumah Sewa (Rental House<br>Payment)                                                         |                  | Please Select 🗸   |                                       |
| <b>~</b> | Bayaran Telefon Bimbit (Mobile<br>Phone Bills)                                                       | 35.00            | Bulanan (Mor 🗸    |                                       |
| ~        | Bayaran Telefon Rumah (Home<br>Telephone Bills)                                                      | 50.00            | Bulanan (Mor 🗸    |                                       |
|          | Perbelanjaan Sekolah untuk Anak-<br>anak / Tanggungan (School<br>Expenses for Children / Dependents) |                  | Please Select 🗸   |                                       |
|          | I hereby declare that                                                                                | the informati    | on given ghove is | true and correct                      |

Next

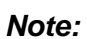

• all fields marked with asterisks (\*) are mandatory to be filled in.

Previous

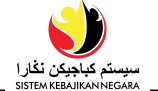

- 21. Update the Applicant Asset Detail section as per below example.
- 22. Then, click on Next

| eas              | e select from the following (May select more t           | than one)        |                   |        |             |
|------------------|----------------------------------------------------------|------------------|-------------------|--------|-------------|
|                  | Asset Type                                               | Amount (BND)*    | Quantity*         |        | Description |
|                  | Basikal / Beca (Bicycle / Rickshaw)                      |                  | 0                 | ~      |             |
|                  | Bot dan Motor Sangkut (Boat and Motorboat)               |                  | 0                 | ~      |             |
|                  | Motosikal / Skuter (Motorcycle/Scooter)                  |                  | 0                 | ~      |             |
|                  | Kenderaan Bermotor (Motor Vehicles)                      |                  | 0                 | ~      |             |
|                  | Pembeku (Freezer)                                        |                  | 0                 | ~      |             |
| <b>~</b>         | Peti Sejuk (Refrigerator)                                | 320.00           | 1                 | ~      |             |
|                  | Ketuhar Gelombang Mikro (Microwave oven)                 |                  | 0                 | ~      |             |
|                  | Mesin Basuh (Washing Machine)                            |                  | 0                 | ~      |             |
|                  | Penghawa Dingin (Air conditioner)                        |                  | 0                 | *      |             |
| ~                | Komputer Desktop Peribadi (Personal<br>Desktop Computer) | 570.00           | 1                 | ~      |             |
|                  | Komputer Riba (Laptop)                                   |                  | 0                 | ~      |             |
| $\left[ \right]$ | I hereby declare that the inform                         | nation given abo | ve is true and co | orrect |             |

#### Note:

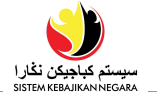

### Section B: List of Spouse / Ex-Spouse

- 23. Are you married?
  - + Add New to add the spouse detail. Click 
     Yes if applicant is married and click

| 1. Spouse 23                        |           |              |              |                |        |
|-------------------------------------|-----------|--------------|--------------|----------------|--------|
| Are you married? *<br>© Yes<br>◯ No |           |              |              |                |        |
| Name                                | IC Number | Relationship | Is Dependent | Profile Status | Action |
| + Add New 23                        |           |              |              |                |        |

 Click O No if applicant is not married and go to Step 36 to add the ex-spouse detail (if any).

| 1. Spouse          |  |
|--------------------|--|
| Are you married? * |  |
| O Yes              |  |
| No                 |  |

24. Update the **Spouse Basic Detail** as per below example. Click Next

| Full Name (As Per IC) *                                                                                                    |        |                                                                    |            | Other Name (If Any)                                                     |             | Relationship *                                   | 24    |
|----------------------------------------------------------------------------------------------------|--------|--------------------------------------------------------------------|------------|-------------------------------------------------------------------------|-------------|--------------------------------------------------|-------|
| Ali bin Ahmod                                                                                                    |        |                                                                    |            |                                                                         |             | Suami (Husband)                                  | ~     |
| IC Туре *                                                                                                    |        | IC Number *                                                        |            | Birth Certificate Number                                                |             | Place of Birth •                                 |       |
| Kuning (Yellow)                                                                                                    | ~      | 00124321                                                           |            |                                                                         |             | Brunei                                           | 1     |
| Date Of Birth *                                                                                                    |        | Age                                                                |            | Passport Type *                                                         |             | Passport Number *                                |       |
| 01/02/1971                                                                                                    |        | 60                                                                 |            | Tiada memiliki paspot (N                                                | lo Pass 😽   |                                                  |       |
| Religion •                                                                                                    |        | Race •                                                             |            | Nationality *                                                           |             | Residential Status •                             |       |
| Islam (Islam)                                                                                                    | ~      | Melayu (Malay)                                                     | ~          | Brunoi                                                                  | ~           | Rakyat Brunei (Brunei Citizen)                   | ) - 1 |
| Residential Address *<br>Street Address / House Nun<br>No 1                                                                                           | mber • |                                                                    |            |                                                                         |             | 🗆 Same as applicant's d                          | adidi |
| Residential Address *<br>Street Address / House Nun<br>No 1<br>District *                                                                             | mber*  | Mukim *                                                            |            | Village •                                                               |             | Same as applicant's o                            | dd    |
| Residential Address *<br>Street Address / House Nun<br>No 1<br>District *<br>Brunci Muara                                                             | mber•  | Mukim •<br>Mukim Bersikas A                                        | ~          | Village •<br>Kg. Anggerek Desa                                          | ~           | O Same as applicant's o<br>Postcode •<br>BB1234  | adidi |
| Residential Address *<br>Street Address / House Num<br>No 1<br>District *<br>Brunci Muara<br>Marriage Record *                                        | mber•  | Mukim *<br>Mukim Berakas A                                         | ~          | Village •<br>Kg. Anggerek Desa                                          | ~           | Same as applicant's o Postcode • BB1234          | add   |
| Residential Address *<br>Street Address / House Nun<br>No 1<br>District *<br>Brunci Muara<br>Marriage Record *<br>Marriage Start Date *               | mber • | Mukim •<br>Mukim Berakas A<br>Marriage Certificate Numk            | ∽<br>ber*  | Village •<br>Kg. Anggerek Desa<br>Marriage Registration Nurr            | v           | Same as applicant's o Postcode • B81234          | add   |
| Residential Address *<br>Street Address / House Num<br>No 1<br>District *<br>Brunci Muara<br>Marriage Record *<br>Varriage Start Date *<br>01/02/1982 | nber*  | Mukim •<br>Mukim Berakas A<br>Marriage Certificate Numb<br>A001254 | ¥<br>>>or* | Village •<br>Kg. Anggerek Desa<br>Marriage Registration Nurr<br>1239-02 | ♥<br>nber*  | Same as applicant's o Postcode  BBI234           | add   |
| Residential Address *<br>Street Address / House Num<br>No 1<br>District *<br>Brunci Muara<br>Marriage Record *<br>Marriage Start Date *<br>01/02/1982 | nber * | Mukim •<br>Mukim Berakas A<br>Marriage Certificate Numb<br>A001254 | ✓          | Village •<br>Kg. Anggorek Desa<br>Marriage Registration Nurr<br>1239-02 | ►¥<br>nber* | Same as applicant's o Postcode  Postcode  PSt234 |       |

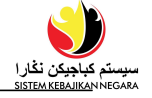

| 3. Education                    |                                  |                              | 2 |
|---------------------------------|----------------------------------|------------------------------|---|
| Highest Education Level *       |                                  | Highest Qualification *      |   |
|                                 |                                  |                              |   |
|                                 |                                  |                              |   |
| Secondary School                |                                  | Qualification                |   |
|                                 |                                  | Education Institution *      |   |
| O Pre-University                |                                  | SM Sultan Sharif Ali         | ~ |
| ○ University                    |                                  |                              |   |
| O No Education                  |                                  | Qualification *              |   |
| E da a atta a la atta da atta e |                                  | Tahun 7 - 8, Tingkatan 1 - 🗸 |   |
| Education Institution *         |                                  |                              |   |
| SM Sultan Sharif Ali            | ~                                |                              |   |
| Year / Class                    | End Date                         |                              |   |
| Form2                           | 01/12/1993                       |                              |   |
|                                 |                                  |                              |   |
| Religious Education             |                                  |                              |   |
| Has your spouse attended any Is | lamic Religious School (Primary) | * ۶(                         |   |
| ○ Yes, still attending          |                                  |                              |   |
| Yes, has attended               |                                  |                              |   |
| ONever                          |                                  |                              |   |
| Religious School Primary *      |                                  |                              |   |
| Sekolah Ugama Ahmad 🖢 🗸         |                                  |                              |   |
|                                 |                                  |                              |   |

| Skill Set                       |                                                                                        | 24 |
|---------------------------------|----------------------------------------------------------------------------------------|----|
|                                 |                                                                                        |    |
| Skill Set                       |                                                                                        |    |
| Kemahiran Kraf (Craft Skills)   | ~                                                                                      |    |
| Where Acquired                  | Date Acquired                                                                          |    |
| Keluarga                        | 01/02/1991                                                                             |    |
| Skill set your spouse wish to c | btain (If Any)                                                                         |    |
| Holtikultur (Horticulture)      | ~                                                                                      |    |
|                                 | I hereby declare that the information given above is true and correct 25 Previous Next |    |

25. Once completed, click Next

### Note:

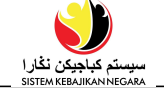

### 26. Update the spouse **Employment Detail** as per below example. Click

| 4. Employment                      |                                   |                  |
|------------------------------------|-----------------------------------|------------------|
| Employment Status *                |                                   |                  |
| O Unemployed                       |                                   |                  |
| Employed                           |                                   |                  |
| O Self-Employed                    |                                   |                  |
| O Student                          |                                   |                  |
| O Retired                          |                                   |                  |
| Sector *                           |                                   |                  |
| O Government                       |                                   |                  |
| Private Sector                     |                                   |                  |
|                                    |                                   |                  |
| Name of Company/Ministry *         | Position *                        | Start Date •     |
| Dynamik Technologies Sdn Bhd       | Atendan kabin (Cabin attendar 🗸   | 01/02/2019       |
|                                    |                                   |                  |
|                                    |                                   |                  |
| Work Experience                    |                                   |                  |
|                                    |                                   |                  |
| Do your spouse has a previous job? | •                                 |                  |
| O Yes                              |                                   |                  |
| No                                 |                                   |                  |
|                                    |                                   |                  |
|                                    |                                   |                  |
| I hereby dec                       | lare that the information give 26 | true and correct |
|                                    | Desuisure Mont                    |                  |
|                                    | Previous Next                     |                  |

#### Note:

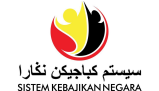

### 27. Update the spouse Income Detail as per below example.

28. Click Next

| 5. Inc | come                                                                                        |                               |                    | 27          |
|--------|---------------------------------------------------------------------------------------------|-------------------------------|--------------------|-------------|
| Pleas  | e select from the following (May select more<br>Income Type                                 | e than one)<br>Amount (BND) * | Frequency *        | Description |
|        | Gaji (Salary)                                                                               | 600.00                        | Bulanan (Monthly 🗸 |             |
|        | Kurnia Khas (Kurnia Khas)                                                                   |                               | Please Select On 🗸 |             |
|        | Elaun Sara Hidup (Living Allowance)                                                         |                               | Please Select On 🗸 |             |
|        | Elaun ABDB/Polis (ABDB/Police Allowance)                                                    |                               | Please Select On 🗸 |             |
|        | Bantuan Kebajikan - Kewangan Asasi<br>(MUIB) (Welfare Assistance – Basic Finance<br>(MUIB)) |                               | Please Select On 🗸 |             |
|        | Bantuan Kebajikan (Yayasan) (Welfare<br>Assistance (Yayasan))                               |                               | Please Select On 🗸 |             |
|        | Lain-Lain Bantuan (Other Welfare)                                                           |                               | Please Select On 🗸 |             |
|        | Pendapatan Lain (Other Income)                                                              |                               | Please Select On 🗸 |             |
|        | Pendapatan Suami/Isteri (Spouse Income)                                                     |                               | Please Select On 🗸 |             |
|        |                                                                                             |                               |                    |             |

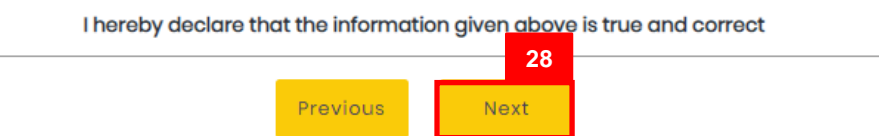

#### Note:

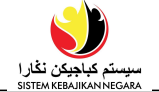

29. Update the spouse Expenses Detail as per below example.

|   | Expense Type                                                                                         | Amount<br>(BND)* | Frequency*        | Description/Type/Modald Date |
|---|----------------------------------------------------------------------------------------------------|------------------|-------------------|------------------------------|
| כ | Bil air (Water Bill)                                                                                 |                  | Please Select ( 🗸 |                              |
| ו | Bil elektrik (Electricity Bill)                                                                      |                  | Please Select ( 🗸 |                              |
|   | Bil Internet (Internet Bill)                                                                         | 100.00           | Bulanan (Mon' 🗸   |                              |
| ) | Bil telefon (Phone Bill)                                                                             |                  | Please Select ( 🗸 |                              |
| ) | Pembayaran Astro (Astro payment)                                                                     |                  | Please Select ( 🗸 |                              |
| ) | Bayaran Rumah (House Payment)                                                                        |                  | Please Select ( 🗸 |                              |
| ) | Bayaran Rumah Sewa (Rental House<br>Payment)                                                         |                  | Please Select ( 🗸 |                              |
| 1 | Bayaran Telefon Bimbit (Mobile Phone<br>Bills)                                                       | 90.00            | Bulanan (Mon' 🗸   |                              |
| ) | Bayaran Telefon Rumah (Home<br>Telephone Bills)                                                      |                  | Please Select ( 🗸 |                              |
| ) | Perbelanjaan Sekolah untuk Anak-<br>anak / Tanggungan (School Expenses<br>for Children / Dependents) |                  | Please Select ( 🗸 |                              |
| ) | Perbelanjaan Barangan runcit<br>(Groceries Expense)                                                  |                  | Please Select ( 🗸 |                              |

### Note:

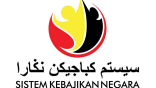

31. Update the spouse **Children** (if any) sub-section as per below example.

| 32. | Click | + Add New | to add children detail. |
|-----|-------|-----------|-------------------------|
|-----|-------|-----------|-------------------------|

| 7. Children                                                           |                            |              |              |              |                |        |  |
|-----------------------------------------------------------------------|----------------------------|--------------|--------------|--------------|----------------|--------|--|
| lease enter the detail of                                             | your child under this spot | use (If any) |              |              |                |        |  |
| Name                                                                  | ID Type                    | ID Number    | Relationship | ls Dependent | Profile Status | Action |  |
| Add Now 32                                                            |                            |              |              |              |                |        |  |
| I hereby declare that the information given above is true and correct |                            |              |              |              |                |        |  |
|                                                                       |                            | Previous     | Next         |              |                |        |  |

# 33. Update the **Dependent's Basic Detail** (if any) sub-section as per below example 33

| 1. Dependent's Basic Detail                     |                                                                                                    |                        |                     |           | 🗹 Is Dependent                            |  |  |  |
|-------------------------------------------------|----------------------------------------------------------------------------------------------------|------------------------|---------------------|-----------|-------------------------------------------|--|--|--|
| Full Name (As Per IC) *<br>Syaza                |                                                                                                    |                        | Other Name (If Any) |           | Relationship •<br>Anak Perempuan (Daugł 🗸 |  |  |  |
| IC Туре *                                       | Birth Certi                                                                                                    | ficate Number *        |                     |           |                                           |  |  |  |
| Tiada Kad Pengenalan († 🗸                       | 1234567                                                                                                    |                        |                     |           |                                           |  |  |  |
| Date Of Birth *                                 | Age                                                                                                    |                        | Gender *            |           |                                           |  |  |  |
| 01/04/2008                                      | 14                                                                                                    |                        | Perempuan (Female)  | ) ~       |                                           |  |  |  |
| Is/Are your dependent(s) the rec<br>O Yes<br>No | Is/Are your dependent(s) the recipient for DANA Pg Muda Mahkota Al-Muhtadee Billah untuk Anak-Anak Yatim? *<br>O Yes<br>© No |                        |                     |           |                                           |  |  |  |
| 2. Education                                    |                                                                                                    |                        |                     |           |                                           |  |  |  |
| Are your dependents a student?<br>• Yes<br>O No | •                                                                                                    |                        |                     |           |                                           |  |  |  |
| Education Level *                               |                                                                                                    | Year / Class *         |                     | School Ye | 9ar*                                      |  |  |  |
| Tahun 7 - 8, Tingkatan 1 - 3 atau               | u sebi 🗸                                                                                                    | Year 8                 |                     | 2022      |                                           |  |  |  |
| Education Institution *                         |                                                                                                    |                        |                     |           |                                           |  |  |  |
| SM Sayyidina Othman                             |                                                                                                    | $\sim$                 |                     |           |                                           |  |  |  |
| Has your dependent attended o                   | any Islamic F                                                                                                    | Religious School (Prim | ary)? *             |           |                                           |  |  |  |
| Yes, still attending                            |                                                                                                    |                        |                     |           |                                           |  |  |  |
| O Yes, has attended                             |                                                                                                    |                        |                     |           |                                           |  |  |  |
| Onever                                          |                                                                                                    |                        |                     |           |                                           |  |  |  |
| Religious School Primary*                       |                                                                                                    |                        |                     |           |                                           |  |  |  |
| Sekolah Ugama Haji Mohd Sall                    | eh Sungai H                                                                                                    | ancing 🗸 🗸             |                     |           |                                           |  |  |  |
| Class *                                         |                                                                                                    |                        |                     |           |                                           |  |  |  |
| Darjah 5                                        |                                                                                                    |                        |                     |           |                                           |  |  |  |

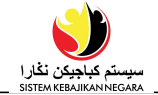

| 3. Residence                                  |                               |         |                     |        |            |  |
|-----------------------------------------------|-------------------------------|---------|---------------------|--------|------------|--|
| Is this dependent staying in the same house   | e with you? *                 |         |                     |        |            |  |
| • Yes                                         |                               |         |                     |        |            |  |
| ○ No                                          |                               |         |                     |        |            |  |
| Street Address / House Number *               |                               |         |                     |        |            |  |
| No 1                                          |                               |         |                     |        |            |  |
| District *                                    | Mukim *                       |         | Village *           |        | Postcode * |  |
| Brunei Muara 🗸 🗸                              | Mukim Berakas A               | ~       | Kg. Anggerek Desa   | $\sim$ | BB3713     |  |
| 4. Medical                                    |                               |         |                     |        |            |  |
| Medical ID Type                               | Medical ID No.                |         |                     |        |            |  |
| BruHims 🗸                                     | 40012312                      |         |                     |        |            |  |
| Do your dependent has any medical proble      | em? *                         |         |                     |        |            |  |
| Oyes                                          |                               |         |                     |        |            |  |
| No                                            |                               |         |                     |        |            |  |
| Is your dependent categorized as disabled     | 2 •                           |         |                     |        |            |  |
| Oyes                                          |                               |         |                     |        |            |  |
| No                                            |                               |         |                     |        |            |  |
| Is your dependent getting disability benefits | s? *                          |         |                     |        |            |  |
| OYes                                          |                               |         |                     |        |            |  |
| ● No                                          |                               |         |                     |        |            |  |
| Is your dependent registered in any of the c  | association/societies? *      |         |                     |        |            |  |
| OYes                                          |                               |         |                     |        |            |  |
| No                                            |                               |         |                     |        |            |  |
|                                               |                               |         |                     |        |            |  |
|                                               | I hereby declare that the inf | formati | on give and correct |        |            |  |
|                                               |                               |         | 34                  |        |            |  |
|                                               | Previo                        | bus     | Next                |        |            |  |

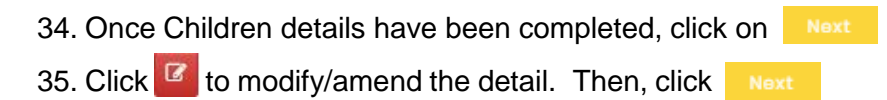

| 7. Children                                                           |                                        |           |                              |              |                |                                                                                                    |  |
|-----------------------------------------------------------------------|----------------------------------------|-----------|------------------------------|--------------|----------------|----------------------------------------------------------------------------------------------------|--|
| Please enter the detail of your child under this spouse (If any)      |                                        |           |                              |              |                |                                                                                                    |  |
| Name                                                                  | ID Турө                                | ID Number | Relationship                 | Is Dependent | Profile Status | 35                                                                                                    |  |
| Syaza                                                                 | Sijil Kelahiran (Birth<br>Certificate) | 1234567   | Anak Perempuan<br>(Daughter) | Yes          | Complete       | t and a second second s |  |
| + Add New                                                             |                                        |           |                              |              |                |                                                                                                    |  |
| I hereby declare that the information given above is true and correct |                                        |           |                              |              |                |                                                                                                    |  |
|                                                                       |                                        | Previou   | s Next 3                     | 5            |                |                                                                                                    |  |

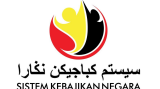

36. In the **Ex-Spouse** sub-section, update the ex-spouse detail (if any) as per below example.

| 2. Ex-Spouse               |                 |              |              |        |
|----------------------------|-----------------|--------------|--------------|--------|
|                            | 36              |              |              |        |
| Have you previously been m | arried before?* |              |              |        |
| Yes                        |                 |              |              |        |
| ONo                        |                 |              |              |        |
| Has your spouse died? *    |                 |              |              |        |
| Yes                        |                 |              |              |        |
| O No                       |                 |              |              |        |
| Na 37                      | IC Number       | Divorce Type | Is Dependent | Action |
| + Add Now                  |                 |              |              |        |

37. If you select <sup>(C)</sup> Yes to question Have you previously been married before?,

click + Add New and add the ex-spouse detail. Then, click

| Full Name (As Per IC)* |                            | Other Name (If Any)            | Date Of Birth * |  |
|------------------------|----------------------------|--------------------------------|-----------------|--|
| Ahmad bin Ali          |                            |                                | 01/02/1963      |  |
| ІС Туре                | IC Number*                 | Mobile Telephone               | Home Telephone  |  |
| Kuning (Yellow) 🛛 🗸    | 02838233                   | Number                         | Number          |  |
|                        |                            | 1234567                        |                 |  |
| Divorce Type *         |                            |                                |                 |  |
| O Divorced             |                            |                                |                 |  |
| Deceased               |                            |                                |                 |  |
| Date of deceased       |                            |                                |                 |  |
| 01/02/2012             |                            |                                |                 |  |
| 01/02/2012             |                            |                                |                 |  |
|                        |                            |                                |                 |  |
|                        |                            |                                |                 |  |
| Iher                   | eby declare that the infor | mation aiven above is true and | d correct       |  |

### Note:

• all fields marked with asterisks (\*) are mandatory to be filled in.

If you select <sup>ONO</sup> , click Next to proceed.

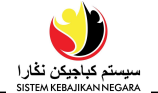

### Section C: List of Dependent

38. In this section, fill-in the dependent details (if any).

Click + Add New to add new dependent detail.

| Please add vour depe                                                  | ndent and their detail if nece | essarv    |              |              |                |        |  |
|-----------------------------------------------------------------------|--------------------------------|-----------|--------------|--------------|----------------|--------|--|
| route and your dopo                                                   |                                |           |              |              |                |        |  |
| 1. Dependent                                                          |                                |           |              |              |                |        |  |
| Name                                                                  | ID Турө                        | ID Number | Relationship | ls Dependent | Profile Status | Action |  |
| + Add New 38                                                          |                                |           |              |              |                |        |  |
|                                                                       |                                |           |              |              |                |        |  |
| I hereby declare that the information given above is true and correct |                                |           |              |              |                |        |  |
| Provinis Novt                                                         |                                |           |              |              |                |        |  |

39. Update the **Dependent's Basic Detail** (if any) sub-section as per below example.

| Then click Next                                                                          |                            |                                | 39               |
|------------------------------------------------------------------------------------------|----------------------------|--------------------------------|------------------|
| 1. Dependent's Basic Detail                                                              |                            |                                | 🗹 Is Dependent   |
| Full Name (As Per IC) *                                                                  |                            | Other Name (If Any)            | Relationship *   |
| Aminah Hj Ahmad                                                                          |                            |                                | Ibu (Mother) 🗸 🗸 |
| IC Туре *                                                                                | IC Number *                | Birth Certificate Number       |                  |
| Kuning (Yellow) 🗸 🗸                                                                      | 00000123                   |                                |                  |
| Date Of Birth *                                                                          | Age                        | Gender *                       |                  |
| 01/04/1961                                                                               | 61                         | Perempuan (Female) 🗸 🗸 🗸 🗸 🗸 🗸 |                  |
| 2. Education                                                                             |                            |                                |                  |
| Are your dependents a student<br>O Yes<br>No                                             | ?*                         |                                |                  |
| Employment Status *                                                                      |                            |                                |                  |
| <ul> <li>Unemployed</li> <li>Employed</li> <li>Self-Employed</li> <li>Retired</li> </ul> |                            |                                |                  |
| Education Level *                                                                        |                            |                                |                  |
| Tidak pernah bersekolah (Neve                                                            | er bee 🗸                   |                                |                  |
| Has your dependent attended o                                                            | any Islamic Religious Scho | ool (Primary)? *               |                  |
| <ul> <li>Yes, still attending</li> <li>Yes, has attended</li> </ul>                      |                            |                                |                  |
| <ul> <li>Yes, has attended</li> <li>Never</li> </ul>                                     |                            |                                |                  |

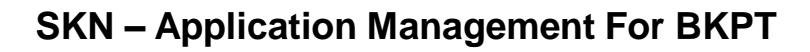

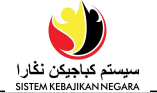

| 4. Medical                    |                                                                    |    |
|-------------------------------|--------------------------------------------------------------------|----|
| Medical ID Type               | Medical ID No.                                                     | 39 |
| BruHims 🗸                     |                                                                    |    |
| Do your dependent has any n   | nedical problem? *                                                 |    |
| O Yes<br>No                   |                                                                    |    |
| Is your dependent categorize  | d as disabled? •                                                   |    |
| O Yes<br>No                   |                                                                    |    |
| Is your dependent getting dis | ability benefits? *                                                |    |
| O Yes<br>No                   |                                                                    |    |
| Is your dependent registered  | in any of the association/societies? *                             |    |
| O Yes<br>® No                 |                                                                    |    |
| 11                            | hereby declare that the information give 39<br>39<br>Previous Next |    |

#### Note:

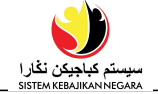

40. Updated **Dependent** detail page is shown below.

- Click to modify/amend the detail. Then, click
- Click +Add New to add more dependents' detail.

| l. Dependent                                                          |                                             |           |                                 |              |                |     |  |
|-----------------------------------------------------------------------|---------------------------------------------|-----------|---------------------------------|--------------|----------------|-----|--|
|                                                                       |                                             |           |                                 |              |                |     |  |
| Name                                                                  | ID Турө                                     | ID Number | Relationship                    | Is Dependent | Profile Status | 40  |  |
| Hjh Aminah Hj Ahmad                                                   | Kad Pengenalan<br>(IC) - Kuning<br>(Yellow) | 00123456  | lbu (Mother)                    | Yes          | Complete       | 6 0 |  |
| Syaza                                                                 | Sijil Kelahiran<br>(Birth<br>Certificate)   | 1234567   | Anak<br>Perempuan<br>(Daughter) | Yes          | Complete       | C 🖻 |  |
| + Add New                                                             |                                             |           |                                 |              |                |     |  |
| I hereby declare that the information given above is true and correct |                                             |           |                                 |              |                |     |  |
| Previous Noxt 40                                                      |                                             |           |                                 |              |                |     |  |

### 41. Update the Emergency Contact Detail as per below example. Then click

| Section D : Emergency Conta        | ct                             |                     |                       |
|------------------------------------|--------------------------------|---------------------|-----------------------|
| • Required section(s) to be filled | L                              |                     | 41                    |
| 1. Basic Detail of Emergency       | / Contact                      |                     |                       |
| Full Name (As Per IC) *            |                                | Other Name (If Any) | Relationship *        |
| Ali bin Ahmad                      |                                |                     | Suami (Husband) 🗸 🗸 🗸 |
| IC Туре *                          | IC Number *                    | Telephone Number *  | E-mail *              |
| Kuning (Yellow) 🗸 🗸 🗸              | 00251189                       | 2123443             | test@gmail.com        |
|                                    |                                |                     |                       |
|                                    |                                |                     |                       |
| + Add Now                          |                                |                     |                       |
|                                    |                                |                     |                       |
| The                                | ereby declare that the informa | tion give           | rect                  |
|                                    | Previous                       | Next                |                       |

#### Note:

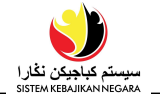

#### Section E: Supporting Document

- 42. To upload supporting document, follow the following steps:
  - In the Pending Documents sub-section, click on the red box
  - Select the scanned file. Ensure that the uploaded document is in *JPEG* format and the document size must not exceed *2MB* for every document.
  - · Upload file by clicking 'Open'

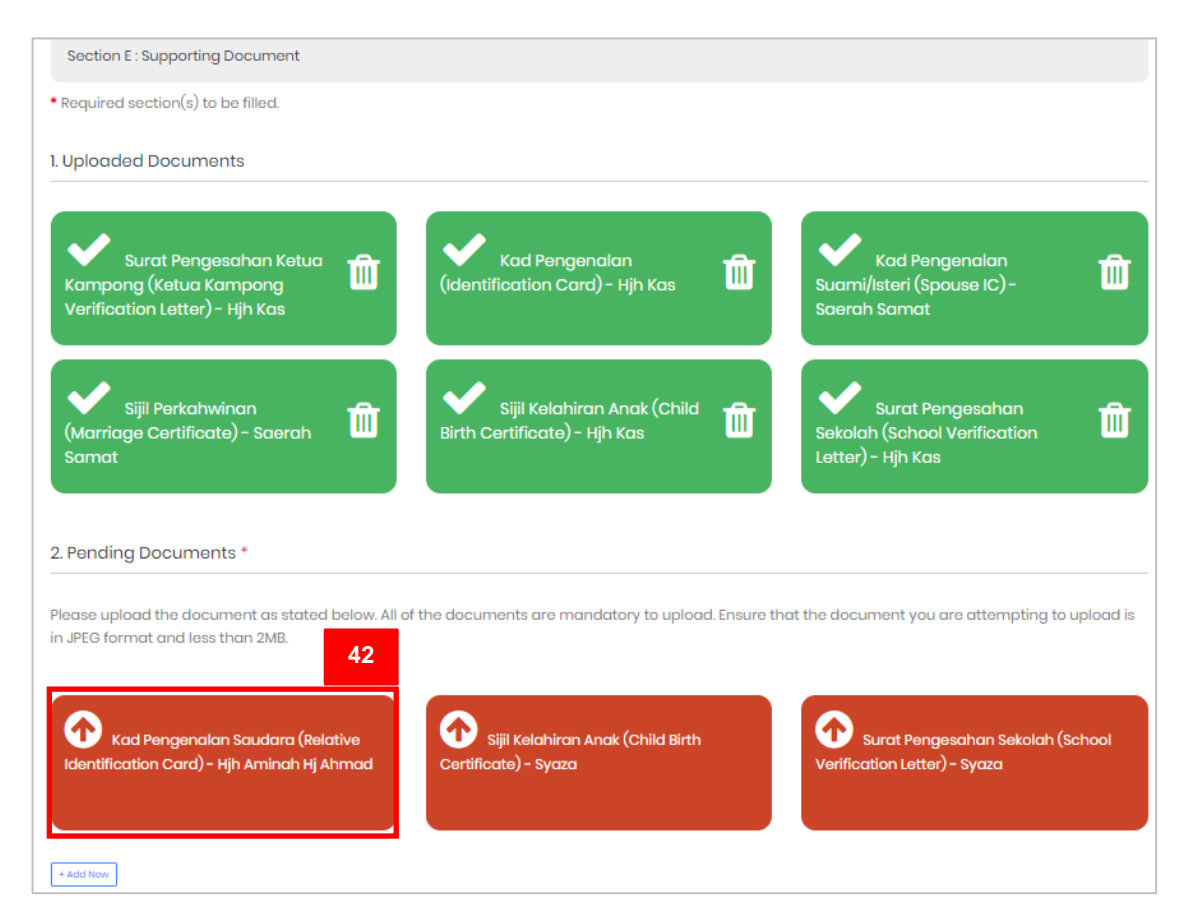

| © Open                                                                                                    |     |                       | ×           |
|----------------------------------------------------------------------------------------------------|-----|-----------------------|-------------|
| $\leftarrow$ $\rightarrow$ $\checkmark$ $\uparrow$ $\blacksquare$ $\Rightarrow$ This PC $\Rightarrow$ Desktop $\Rightarrow$ SKN $\Rightarrow$ SKN upload doc | ٽ ~ | Search SKN upload doc | م           |
| Organize • New folder                                                                                                    |     | •                     |             |
| SKN                                                                                                    |     |                       |             |
| File name: ic                                                                                                    | ~   | All F Open            | ∼<br>Cancel |

45. If the applicant wish to add more document, click + Add New or click proceed to the next step.

# SKN – Application Management For BKPT

43. Once the file is successfully uploaded, the below message will appear. Click Ok

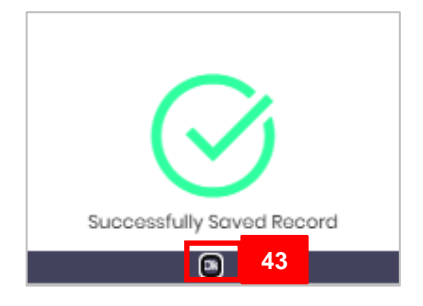

shown below. 1. Uploaded Documents 44

44. Continue uploading all the required documents until the red boxes turn green as

| Kad                                                                                               | Kad                                                                              | Kad                                        |
|---------------------------------------------------------------------------------------------------|----------------------------------------------------------------------------------|--------------------------------------------|
| Pengenalan                                                                                        | Pengenalan Anak                                                                  | Pengenalan                                 |
| (Identification Card)                                                                             | (Child IC) - Syaza bte                                                           | Suami/Isteri (Spouse                       |
| Kad                                                                                               | Sijil Kematian                                                                   | Sijil                                      |
| Pengenalan                                                                                        | (Death Certificate) -                                                            | Perkahwinan                                |
| Suami/Isteri (Spouse                                                                              | Ahmad bin Ali                                                                    | (Marriage                                  |
| Surat                                                                                             | Surat                                                                            | Surat                                      |
| Pembayaran Gaji                                                                                   | Pengesahan Doktor                                                                | Pengesahan Ketua                           |
| (Payslip) - HK                                                                                    | untuk masalah                                                                    | Kampong (Ketua                             |
| 2. Pending Documents *<br>Please upload the document as stat<br>document you are attempting to up | ed below. All of the documents are mo<br>load is in JPEG format and less than 2N | andatory to upload. Ensure that the<br>IB. |
| 45<br>+ Add New                                                                                   |                                                                                  |                                            |
| I hereby declare                                                                                  | Previous Next                                                                    | rue and correct                            |

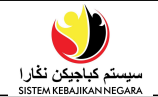

to

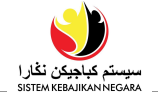

### **Section F: General Question**

46. Answer all the questions:

| Section F : General Question                                                                   |
|------------------------------------------------------------------------------------------------|
| * Required section(s) to be filled.                                                            |
| 1. Vehicle                                                                                     |
| Please answer all the questions provided below. It is mandatory to answer all of the questions |
| 1. Do you have a driver's licence? *                                                           |
| • Yes                                                                                          |
| ○ No                                                                                           |
| 2. Can you drive a vehicle? *                                                                  |
| • Yes                                                                                          |
| ○ No                                                                                           |
| 3. Are there other family members who can use your vehicle? *                                  |
| ○ Yes                                                                                          |
| ● No                                                                                           |
| ○ I do not own a vehicle                                                                       |
| 4. Do you have a car? *                                                                        |
| OYes                                                                                           |
| ● No                                                                                           |
| 4.2. How do you move from one place to another? *                                              |
| $\bigcirc$ Riding a family car                                                                 |
| Ride the bus                                                                                   |
| O Riding a neighbor                                                                            |
|                                                                                                |
|                                                                                                |
|                                                                                                |
| 5. Is your car still working? *                                                                |
| • Yes                                                                                          |
|                                                                                                |
| U I do not own a venicle                                                                       |
| 6. Do you have a car that still has a monthly payment? *                                       |
| O Yes                                                                                          |
|                                                                                                |
|                                                                                                |

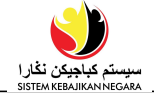

| 7. Do you have a car that you pay for but you are using someone else name? *                   |
|------------------------------------------------------------------------------------------------|
| ○ Yes                                                                                          |
| • No                                                                                           |
|                                                                                                |
| 8. Are there public vehicles (buses) near your residence? *                                    |
|                                                                                                |
| O No                                                                                           |
|                                                                                                |
| 9. Do you want to take the bus? *                                                              |
| • Yes                                                                                          |
| ○ No                                                                                           |
| 10. Marthu ann an dtuine an ant an multic transmart *                                          |
| Montniy expenditure spent on public transport *                                                |
| © \$50-\$100                                                                                   |
| ○ \$100 \$100<br>○ \$100-\$200                                                                 |
| ○ Above \$200                                                                                  |
| OI do not use public transport                                                                 |
|                                                                                                |
|                                                                                                |
|                                                                                                |
| 2. Housing and Residential                                                                     |
|                                                                                                |
| Please answer all the questions provided below. It is mandatory to answer all of the questions |
|                                                                                                |
| 1. Total Head of household/ Family Unit staying in your house? *                               |
| 5                                                                                              |
|                                                                                                |
| 2. How many bedrooms are there in your current residence? *                                    |
|                                                                                                |
| 2                                                                                              |
|                                                                                                |
| 3. How many people in your home are receiving welfare from JAPEM? *                            |
| 3                                                                                              |
|                                                                                                |
|                                                                                                |
| 4. How many Head of Household in your home are receiving welfare from MUIB? *                  |
|                                                                                                |
| 2                                                                                              |
| 2                                                                                              |
| 2<br>5. How many people in your home are working? *                                            |
| 2<br>5. How many people in your home are working? *                                            |
| 2<br>5. How many people in your home are working? *<br>2                                       |

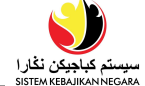

| 6. How many people in     | 1 your home are not working? *                                               |
|---------------------------|------------------------------------------------------------------------------|
| 3                         |                                                                              |
| 7. Do you apply for STI   | (RJ / RPN housing? *                                                         |
| OYes                      |                                                                              |
| • No                      |                                                                              |
| 3. Personal Informa       | tion                                                                         |
| Please answer all the a   | questions provided below. It is mandatory to answer all of the questions     |
| 1. For single parent, ar  | e you still in touch with your partner? *                                    |
| ○ Yes                     |                                                                              |
| ONO                       |                                                                              |
| • I am not a single pare  | nt                                                                           |
| 2. Are your ex-husban     | ds / wives newly married? *                                                  |
| OYes                      |                                                                              |
| ○ No                      |                                                                              |
| ● I do not have an ex-s   | Douse                                                                        |
| ○ Not sure                |                                                                              |
| 3. Does your ex-husbo     | and provide for you? *                                                       |
| OYes                      |                                                                              |
| No                        |                                                                              |
| ● I do not have an ex-s   | Douse                                                                        |
| O Occassional             |                                                                              |
| 4. Are you still in conto | act with your ex spouse? *                                                   |
| OYes                      |                                                                              |
| ONo                       |                                                                              |
| ● I do not have an ex-sj  | pouse                                                                        |
| 5. Do your children at    | end private schools at their own expense and not at the expense of others? * |
| OYes                      |                                                                              |
|                           |                                                                              |
| ● I do not have children  |                                                                              |
| 6. Do your children at    | end private schools at their own expense and at the expense of others? *     |
| OYes                      |                                                                              |
| ○ No                      |                                                                              |
| ● I do not have children  |                                                                              |
| 7. Do you bear the chi    | d of another person who is not registered as a foster child you? *           |
| OYes                      |                                                                              |
|                           |                                                                              |

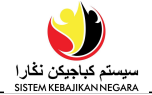

| ® No                                                                                                    |   |
|----------------------------------------------------------------------------------------------------|---|
| 10. Is there anyone else who helps you during times of trouble *                                                        |   |
| © No                                                                                                    |   |
| 11 Do you have children that are sent to childcare at this time? •                                                      |   |
| O Yes                                                                                                    |   |
|                                                                                                    |   |
| Of do not have children                                                                                                 |   |
| 12. Are you or/and your dependent(s) the recipient for DANA Pg Muda Mahkota Al-Muhtadee Billah untuk Anak-Anak Yatim? • |   |
| Yes                                                                                                    |   |
|                                                                                                    |   |
| 4. Employment/Skillset                                                                                                  |   |
|                                                                                                    |   |
| Please answer all the questions provided below. It is mandatory to answer all of the questions                          |   |
|                                                                                                    |   |
| 1. Are you active in finding / applying for a job? *                                                                    |   |
| • Yes                                                                                                    |   |
| ∪ No                                                                                                    |   |
| 2. If you are not yet working and actively looking for a polying for a job are you *                                    |   |
| © Registered at the JobCentre Brunei (JCB)                                                                              |   |
| © Registered at the Public Service Commission (SPA)                                                                     |   |
| O Not registered at any agency.                                                                                         |   |
| • Registered at the JobCentre Brunei (JCB) and Public Service Commission (SPA)                                          |   |
| O Not applicable                                                                                                    |   |
| 2. Have you over taken any skills source such as source, earpentry excline, and so on? *                                |   |
|                                                                                                    |   |
| <ul> <li>○ No</li> </ul>                                                                                                |   |
|                                                                                                    |   |
| 4. What course are you interested in taking? *                                                                          |   |
| Motor Vehicles, Ships and Aircraft                                                                                      | ~ |
|                                                                                                    |   |
|                                                                                                    |   |

46. Once the questions have been answered, click

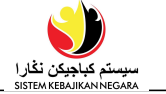

47. Declaration page will appear as shown below.

| Declaration                                                    |                                                                                                    |       |
|----------------------------------------------------------------|----------------------------------------------------------------------------------------------------|-------|
| Terms And Conditions                                           |                                                                                                    |       |
|                                                                |                                                                                                    |       |
| I AGREE to allow any / all parties who will be processing this | s application to obtain all details of MYSELF / WIFE / HUSBAND / GUARDIAN from any third                                                                                                    | party |
| irregardless of GOVERNMENT / NON-GOVERNMENT v                  | ny prior knowledge.                                                                                                    |       |
| Welfare Type                                                   |                                                                                                    |       |
|                                                                |                                                                                                    |       |
| I need help with :                                             |                                                                                                    |       |
| Bantuan Dalam Bentuk Barang (In-kind)                          |                                                                                                    |       |
| Acknowledgement                                                |                                                                                                    |       |
|                                                                |                                                                                                    |       |
| Warning : The following section(s) are empty. If you procee    | ed to submit your profile, you are declaring that you have intentionally left these section                                                                                                    | n(s)  |
| blank because there is no information to enter. Please not     | e if you make a false declaration, it may affect your eligibility for welfare now and in the                                                                                                    | )     |
| future.                                                        |                                                                                                    |       |
| -                                                              | 49                                                                                                    |       |
| You are obligated to complete all section in your profile if   | you have not done so, please click here. You will not be able to submit your application application appli | on if |
| there is any missing mandatory field.                          | 50                                                                                                    |       |
|                                                                |                                                                                                    | 7     |
| Thereby agree to the terms and conditions                      | ons above and certify the information entered in my profile is correct and true. •                                                                                                    |       |
| Previo                                                         | us Cancol Submit 51                                                                                                    |       |
|                                                                |                                                                                                    |       |

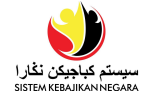

- 48. In the Welfare Type section, tick discussion of the section of the section of
- 49. In the Acknowledgement section, applicants are advised to complete their profile sections before submitting their application.Click on the . If you have not done so, please click here. link to go back to the Create

New Application page (refer to <u>Step 5 on page 6</u>).

- 50. Tick **I** hereby agree to the terms and conditions above and certify the information entered in my profile is correct and true. \*
- 51. Then, click on Submit button to submit the application to the relevant agency for processing.
- 52. Message as shown below will appear.

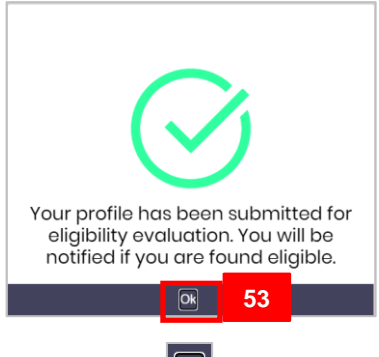

53. Click on the end the process.

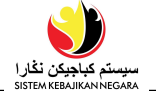

54. Create New Application page will appear as below.

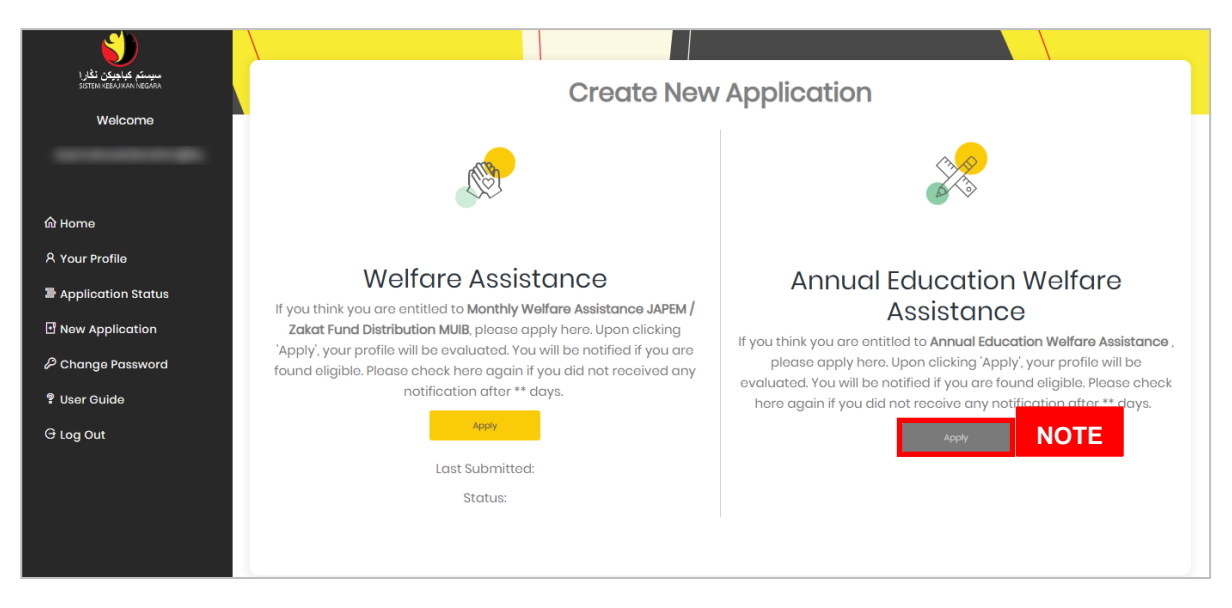

#### Note:

• The Apply button will be disabled because application status is **In Progress**.

#### DYMK\_CM\_SKN\_Application Management BKPT\_PU\_UG\_ENG v5.0

### SKN – Application Management For BKPT

| UPDATE      | Public User |
|-------------|-------------|
| APPLICATION | Online User |
|             |             |

*Note*: Applicants can only **update** the application if the **application status** is **Inquiry** (Proses Pertanyaan).

| (                                  | anyi         |                    |      |
|------------------------------------|--------------|--------------------|------|
| سېستر کياوېک                       |              |                    |      |
| SISTEM REBAJIKAN NEGĂRA<br>Welcome | НК           |                    |      |
| tear-sheet brothingto.             |              |                    |      |
|                                    | Your Profile | Update Application | News |
| က် Home                            |              |                    |      |
| 우 Your Profile                     |              |                    |      |
| Application Status                 |              |                    |      |
| New Application                    |              |                    |      |
| P Change Password                  |              |                    |      |
| 2 User Guide                       |              |                    |      |
| G Log Out                          |              |                    |      |
|                                    |              |                    |      |

1. Click on the

Update Application

button to proceed to the next page.

The Application Status page will appear.

| میوستم کیاچیکن نگار ا<br>SISTEM KEBAJIKAN NEGARA | Application Status                     |
|--------------------------------------------------|----------------------------------------|
| Welcome                                          |                                        |
|                                                  | Track and Manage your applications     |
|                                                  |                                        |
| 硷 Home                                           | Application ID : 20205                 |
| 옷 Your Profile                                   |                                        |
| Application Status                               | Bantuan Keperluan Persekolahan Tahunan |
| New Application                                  |                                        |
| Change Password                                  | Draft Inquiry<br>*Action needed        |
| 2 User Guide                                     | Date Applied : 23/06/2022              |
| G Log Out                                        | Click to View or Edit Application      |
|                                                  | Records Per Page 10 🗸                  |
|                                                  | 1-1 of 1 Records Previous 1 Next       |

### Note:

- The Application page will show all Welfare applications with the statuses Inquiry / Approved / Declined.
- Any re-submission of **Welfare** application is only for application in *Inquiry* status.
- Only application with the status **Inquiry** can be updated.
- 2. Click the Click to View or Edit Application link.

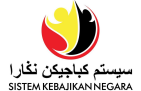

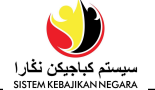

- 3. The Application Edit page will appear.
- 4. Click on Edit and proceed to next step.

| Applic                                                                                                    | cation - Edit 3                                                                                                    |
|----------------------------------------------------------------------------------------------------|----------------------------------------------------------------------------------------------------|
| Application Type: Bantuan Keperluan<br>Persekolahan Tahunan<br>IC Number:<br>IC Colour: Kuning (Yellow)<br>Name: I | Date Applied: 23/06/2022<br>Status: Proses Pertanyaan (Inquiry)<br>Status Remark: •<br>Date Remark<br>23/06/2022<br>09:56:12 Sila kemaskini maklumat peribadi<br>AM |
| Welfare Type:<br>🖾 Bantuan Dalam Bentuk Barang (In-kind)                                                           |                                                                                                    |
| Go Back Edit                                                                                                    | Submit Occlosity Applied                                                                                                    |
| Checklist                                                                                                    |                                                                                                    |

**5.** Notice page will appear. Applicant may update the required detail/document as requested.

From this example, applicant is requested to upload additional supporting document into **Section E: Supporting Document**. To do this, follow the steps below:

• The **Notice** page will appear as shown below. Recheck/review the data entered previously, then click on **Continue** button at the bottom of the page.

|               | Any updates in the profile will affect the existing application.                                                                                                    |
|---------------|----------------------------------------------------------------------------------------------------|
| 4             | pplication must be in the name of the head of family for those who are married. Children who<br>still under the responsibility of parent or guardian, must apply in the name of parent / guardia |
| Are y         | ou applying as Head of family? *                                                                                                    |
| D Yes<br>O No |                                                                                                    |
| Туре          | s of Application: •                                                                                                    |
| Ner           | v Application                                                                                                    |
| O Rep         | Part Application                                                                                                    |
|               | I hereby declare that the information give is true and correct                                                                                                    |
|               | I bereby declare that the information give the istrue and correct                                                                                                    |

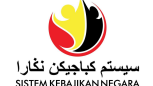

• The Section A: Applicant Details page will appear. Again, recheck/review the data

entered previously, then click on <u>Next</u> button at the bottom of the page.

| Please enter your detail in the provi<br>• Required section(s) to be filled.<br>1. Applicant Basic Details | ded box.                       |                                            |                               |
|----------------------------------------------------------------------------------------------------|--------------------------------|--------------------------------------------|-------------------------------|
| • Required section(s) to be filled.<br>1. Applicant Basic Details                                          |                                |                                            |                               |
| 1. Applicant Basic Details                                                                                 |                                |                                            |                               |
|                                                                                                    |                                |                                            |                               |
| Full Name (As Per IC) *                                                                                    |                                | Other Name (If Any)                        | Marital Status *              |
| НК                                                                                                    |                                |                                            | Bujang (Single)               |
| IC Туре *                                                                                                  | IC Number •                    | Birth Certificate Number                   | Place of Birth •              |
| Kuning (Yellow) 🗸 🗸                                                                                        | 00257887                       |                                            | Brunei                        |
| Date Of Birth *                                                                                            | Age                            | Passport Type *                            |                               |
| 05/09/2001                                                                                                 | 19                             | Tiada memiliki paspot (No P 🗸 🗸            |                               |
| Policion *                                                                                                 | Proc *                         | Nationality                                | Posidoptial Status            |
| Islam (Islam)                                                                                              | Melayu (Malay)                 | Brunei                                     | Rakyat Brunei (Brunei Citizer |
|                                                                                                    | 17                             |                                            |                               |
| Sender *                                                                                                   |                                |                                            |                               |
| Perempuan (Female)                                                                                         |                                |                                            |                               |
| Telephone Number *                                                                                         |                                |                                            |                               |
| Mobile Number                                                                                              | Home Number                    | Office Number                              | Other Contact                 |
|                                                                                                    |                                |                                            |                               |
| District *                                                                                                 | Mukim *                        | Village •                                  | PostCode                      |
| Brunei Muara 🗸                                                                                             | Mukim Berakas A 🗸 🗸            | , Kg. Anggerek Desa 🗸 🗸                    | Bb1111                        |
| Residence Type *                                                                                           | Number of Occupant *           |                                            |                               |
| Rumah Sendiri (Own House) 🗸                                                                                | 6                              |                                            |                               |
| Correspondence Address *                                                                                   |                                |                                            | Same as Residential addr      |
| Address                                                                                                    |                                |                                            |                               |
|                                                                                                    |                                |                                            |                               |
| No 1                                                                                                    |                                |                                            | PostCode                      |
| No 1<br>District •                                                                                         | Mukim *                        | Village •                                  |                               |
| No 1<br>District *<br>Brunei Muara ~                                                                       | Mukim •<br>Mukim Berakas A ~   | Village •<br>Kg. Anggerek Desa 🗸 🗸 🗸 🗸 🗸 V | Bb1111                        |
| No 1<br>District *<br>Brunei Muara ~<br>Payment Detail *                                                   | Mukim •<br>Mukim Berakas A 🛛 🗸 | Village •<br>Kg. Anggerek Desa ~           | 861111                        |
| No 1<br>District *<br>Brunei Muara ~<br>Payment Detail *                                                   | Mukim Berakas A 🛛 🗸            | Village •<br>Kg. Anggerek Desa V           | Bb1111                        |
| No 1<br>District *<br>Brunei Muara ~<br>Payment Detail *<br>Payment Type                                   | Mukim Borakas A 🔹              | Village •<br>Kg. Anggorok Dosa V           | 861111                        |
| No 1<br>District •<br>Brunoi Muara ~<br>Payment Detail •<br>Payment Type<br>Wang Tunai (Cash)              | Mukim Mukim Borakas A          | Village •<br>Kg. Anggorok Dosa V           | B61111                        |
| No 1<br>District •<br>Brunei Muara ~<br>Payment Detail •<br>Payment Type<br>Wang Tunai (Cash)              | Mukim •<br>Mukim Berakas A     | Village •<br>Kg. Anggerek Desa V           | B61111                        |
| No 1<br>District •<br>Brunoi Muara ~<br>Payment Detail •<br>Wang Tunai (Cash)                              | Mukim •<br>Mukim Berakas A     | Village •<br>Kg. Anggerek Desa V           | Bb1111                        |
| No 1<br>District •<br>Brunoi Muara ~<br>Payment Detail •<br>Wang Tunai (Cash)<br>• Add Now                 | Mukim •<br>Mukim Berakas A     | Village •<br>Kg. Anggorok Dosa ✓           | Bbim                          |
| No 1<br>District •<br>Brunoi Muara ✓<br>Payment Detail •<br>Wang Tunai (Cash)<br>• Add Now                 | Mukim •<br>Mukim Borakas A     | Village •<br>Kg. Anggorok Dosa ✓           | Bbim                          |

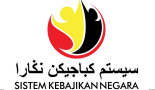

- Continue rechecking/reviewing the rest of the sections until Section E: Supporting
   Document page as shown below. In the example below, some documents still need
  - to be uploaded.

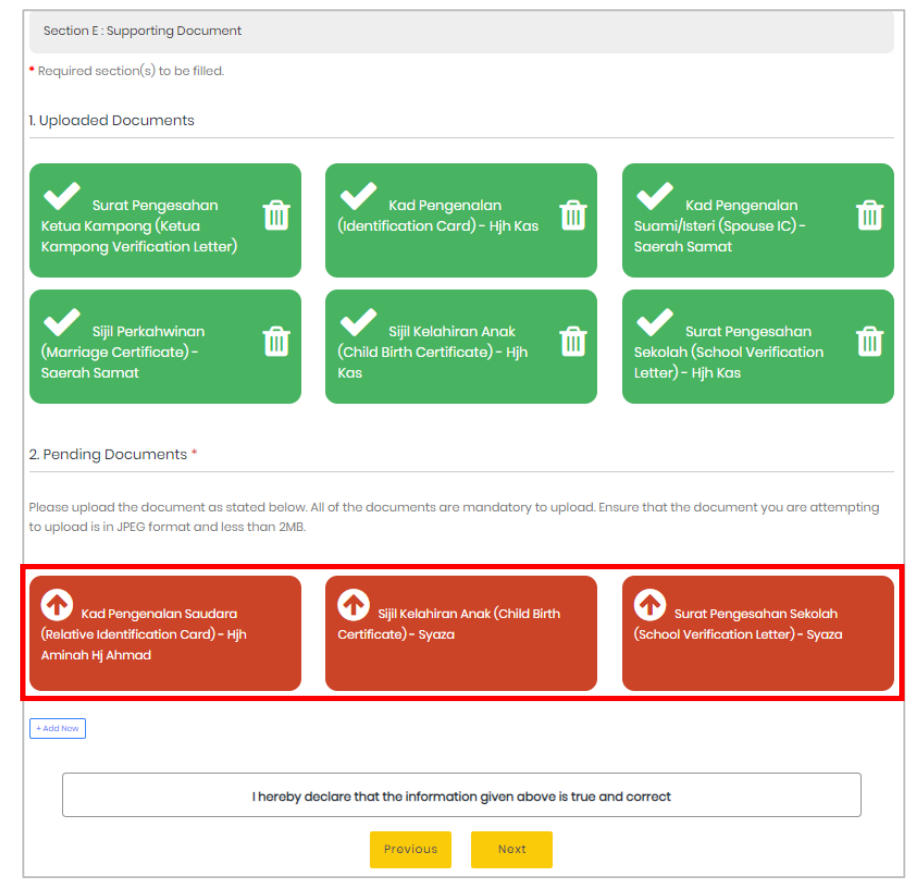

- To upload supporting document, steps are as follows:
  - In the **Pending Documents** sub-section, click the red box
  - Select the scanned file. Ensure that the uploaded document is in *JPEG* format and the document size must not exceed *2MB* for every file.
  - Upload file by clicking 'Open'.

| Open                                                                                            |     |                       | ×           |
|-------------------------------------------------------------------------------------------------|-----|-----------------------|-------------|
| $\leftarrow$ $\rightarrow$ $\checkmark$ $\uparrow$ ] > This PC > Desktop > SKN > SKN upload doc | v ₽ | Search SKN upload doo | م<br>ر      |
| Organize • New folder                                                                           |     |                       |             |
| ic<br>ic<br>ic<br>SKN                                                                           |     |                       |             |
| File name: ic                                                                                   | ~   | All Files Open        | ~<br>Cancel |

Successfully Saved Record

Once the file is successfully uploaded, the below message will appear. Click Ok

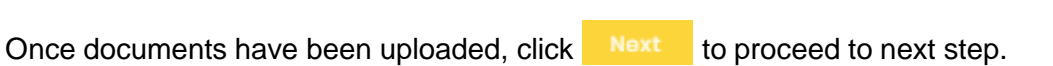

| 1. Uploaded Documents                      |                                                          |                                             |
|--------------------------------------------|----------------------------------------------------------|---------------------------------------------|
| Kad<br>Pengenalan<br>(Identification Card) | Kad<br>Pengenalan Anak<br>(Child IC) - Syaza bte         | Kad<br>Pengenalan<br>Suami/Isteri (Spouse   |
| Kad<br>Pengenalan<br>Suami/Isteri (Spouse  | Sijil Kematian<br>(Death Certificate) -<br>Ahmad bin Ali | Sijil<br>Perkahwinan<br>(Marriage           |
| Surat<br>Pembayaran Gaji<br>(Payslip) - HK | Surat<br>Pengesahan Doktor<br>untuk masalah              | Surat<br>Pengesahan Ketua<br>Kampong (Ketua |
| 2. Pending Documents *                     | ted below. All of the documents are me                   | andatory to upload. Ensure that the         |
| document you are attempting to up          | oload is in JPEG format and less than 21                 | ив.                                         |
| + Add New                                  |                                                          |                                             |
| I hereby declare                           | e that the information given above is t                  | rue and correct                             |
|                                            | Previous                                                 |                                             |

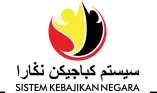

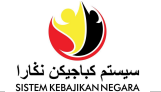

- Once documents are uploaded, click on <u>Next</u> button and continue with the next sections.
- Finally, on the last page, Declaration, tick I hereby agree to the terms and conditions above and certify the information entered in my profile is correct and true. \*

| Then click Save .                                                                                                    |
|----------------------------------------------------------------------------------------------------|
| Declaration                                                                                                    |
| Terms And Conditions                                                                                                    |
| I AGREE to allow any / all parties who will be processing this application to obtain all details of MYSELF / WIFE / HUSBAND / GUARDIAN from any third party irregardless of GOVERNMENT / NON-GOVERNMENT without my prior knowledge.                                                                                     |
| Welfare Type                                                                                                    |
| I need help with :  Bantuan Dalam Bentuk Barang (In-kind)                                                                                                    |
| Acknowledgement                                                                                                    |
| Warning : The following section(s) are empty. If you proceed to submit your profile, you are declaring that you have intentionally left these section(s) blank because there is no information to enter. Please note if you make a false declaration, it may affect your eligibility for welfare now and in the future. |
| You are obligated to complete all section in your profile. If you have not done so, please click here. You will not be able to submit your application if there is any missing mandatory field.                                                                                                    |
| I hereby agree to the terms and conditions above and certify the information entered in my profile is correct and<br>true. •                                                                                                    |
| Previous Cancel Save                                                                                                    |

• Message as shown below will appear.

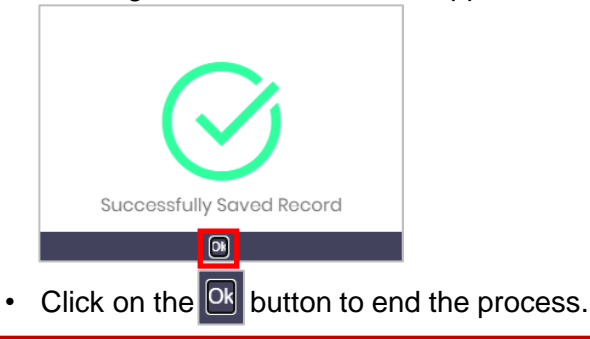

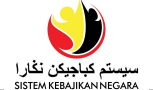

- The Application Edit page will appear.
- Fill in the Status Remark field as shown below.
- Then, click on <sup>Submit</sup> to proceed to the next page.

| Applica                                                                                                    | tion – Edit                                                                                                    |
|----------------------------------------------------------------------------------------------------|----------------------------------------------------------------------------------------------------|
| Application Type: Bantuan Keperluan Persekolahan<br>Tahunan<br>IC Number:<br>IC Colour: Kuning (Yellow)<br>Name: | Date Applied: 23/06/2022<br>Status: Proses Pertanyaan (Inquiry)<br>Status Remark: *<br>Profile updated<br>Date Remark<br>23/06/2022<br>09:5612 Sila kemaskini maklumat peribadi<br>AM |
| Welfare Type:<br>Bantuan Dalam Bentuk Barang (In-kind)                                                           |                                                                                                    |
| Go Back Edit                                                                                                    | Submit Declarity Appelitication                                                                                                    |

• Terms And Conditions page will appear as shown below. Click on Submit to submit the application to the relevant agency for processing.

| Terms And Conditions                                                                                                    |
|----------------------------------------------------------------------------------------------------|
| By clicking Submit you agree to the following :                                                                                                    |
| I AGREE to allow any / all parties who will be processing this application to obtain all details of MYSELF / WIFE / HUSBAND / GUARDIAN from any third party irregardless of GOVERNMENT / NON-GOVERNMENT without my prior knowledge. |
| I hereby agree to the terms and conditions above and certify the information entered in my profile is correct and true                                                                                                    |
|                                                                                                    |
| Submit Cancel                                                                                                    |

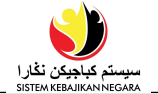

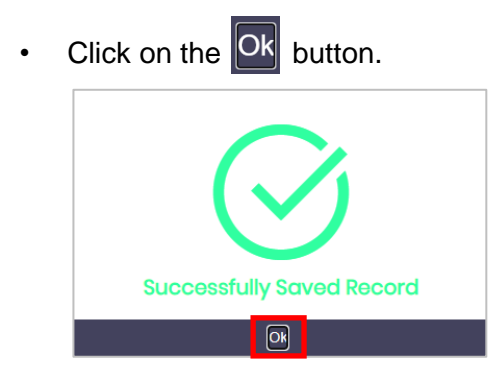

• The **Application Status** will change to **In Progress**. The relevant agency will process the application for eligibility.

|                       | Application Status                     |
|-----------------------|----------------------------------------|
|                       | Track and Manage your applications     |
|                       | Application ID : 20206                 |
|                       | Bantuan Keperluan Persekolahan Tahunan |
|                       | Revised In Progress                    |
|                       | Date Applied : 23/06/2022              |
|                       | Click to View or Edit Application      |
| Records Per Page 10 V |                                        |
| 1 - 1 of 1 Records    | Previous 1 Next                        |
|                       |                                        |
|                       |                                        |

#### DYMK\_CM\_SKN\_Application Management BKPT\_PU\_UG\_ENG v5.0

### **SKN – Application Management For BKPT**

| VIEW APPLICATION | Public User |
|------------------|-------------|
|                  | Online User |
|                  |             |

*Note*: Applicants can only **view** the application if the **application status** is **Inquiry / Approved / Declined.** 

| ین از میں<br>Sorten Headward Headward<br>Welcome | нк           |                    |      |
|--------------------------------------------------|--------------|--------------------|------|
| tan da tan baranga.                              |              | 1                  |      |
| <b>鼠</b> Home                                    | Your Profile | Update Application | News |
| A Your Profile                                   |              |                    |      |
| Application Status                               |              |                    |      |
| New Application                                  |              |                    |      |
| ${\mathscr P}$ Change Password                   |              |                    |      |
| 2 User Guide                                     |              |                    |      |
| G Log Out                                        |              |                    |      |
|                                                  |              |                    |      |

1. Click on the

Jpdate Application

button to proceed to the next page.

The Application Status page will appear.

|                           | Application Status                     |
|---------------------------|----------------------------------------|
|                           | Track and Manage your applications     |
|                           | Application ID : 20206                 |
|                           | Bantuan Keperluan Persekolahan Tahunan |
|                           | Revised In Progress                    |
|                           | Date Applied : 23/06/2022              |
|                           | Click to View or Edit Application 2    |
| Records Per Page 10 🗸 🗸 🗸 |                                        |
| - 1 of 1 Records          | Previous 1 Next                        |
|                           |                                        |

### Note:

- The **Application** page will show all **Welfare** applications with the statuses *Inquiry / Approved / Declined*.
- 2. Click the Click to View or Edit Application link.

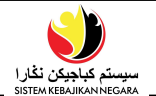

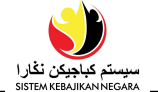

View Application page will appear as below.

| ین تاغیر ا<br>Sittle realises میسید<br>Welcome                                                                                                    | App                                                                                                    | plication                                                                        |   |
|----------------------------------------------------------------------------------------------------|----------------------------------------------------------------------------------------------------|----------------------------------------------------------------------------------|---|
| <ul> <li>↔ Home</li> <li>A Your Profile</li> <li>&gt; Application Status</li> <li>○ New Application</li> <li>\$\mathcal{P}\$ Change Password</li> </ul> | Application Type: Bantuan Keperluan Persekolahan Tahunan<br>IC Number:<br>IC Colour: Kuning (Yellow)<br>Name: I<br>Welfare Type:<br>Bantuan Dalam Bentuk Barang (in-kind) | Date Applied: 23/06/2022<br>Status: Dalam Proses (In Progress)<br>Status Remark: |   |
| e user oude                                                                                                    | Date<br><sup></sup> ∑ Checklist                                                                                                    | Remark                                                                           | > |
|                                                                                                    | <ul> <li>Personal Detail *</li> <li>Payment Detail</li> <li>Existing Application</li> </ul>                                                                               |                                                                                  | > |
|                                                                                                    | Supporting Document *                                                                                                    |                                                                                  | > |

| DELETE      | Public User |
|-------------|-------------|
| APPLICATION | Online User |

*Note*: Applicants can only **delete** the application if the **application status** is **Inquiry (Proses Pertanyaan).** 

| یست کابوین نظر ا<br>SSTEM REAJION REGMA<br>Welcome                                                                                                    | нк           |                    |      |
|----------------------------------------------------------------------------------------------------|--------------|--------------------|------|
| <ul> <li>ŵ Home</li> <li>A Your Profile</li> <li>Application Status</li> <li>New Application</li> <li> change Password </li> <li> User Guide </li> <li> G Log Out </li> </ul> | Your Profilo | Update Application | Nows |

1. Click on the

link to proceed to the next page.

The Application Status page will appear.

冒 Application Status

| <b>\$</b>                                       |                                        |  |
|-------------------------------------------------|----------------------------------------|--|
| سیستی کیاجیکن ڈغار (<br>SISTEM KERAJIKAN NEGARA | Application Status                     |  |
| Welcome                                         |                                        |  |
|                                                 | Track and Manage your applications     |  |
| வ் Home                                         |                                        |  |
| 8 Your Profile                                  | Application ID : 20205                 |  |
| Application Status                              | Bantuan Keperluan Persekolahan Tahunan |  |
| New Application                                 | <b></b> !                              |  |
| P Change Password                               | Draft Inquiry<br>*Action needed        |  |
| 🔋 User Guide                                    | Date Applied : 23/06/2022              |  |
| G Log Out                                       | Click to View or Edit Application 2    |  |
|                                                 | Records Per Page 10 V                  |  |
|                                                 | 1-1of1Records Provious 1 Next          |  |

#### Note:

- The **Application** page will show all **Welfare** applications with the statuses *Inquiry / Approved / Declined.*
- Only applications with the status **Inquiry** can deleted.
- 2. Click the Click to View or Edit Application link.

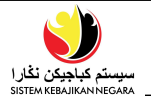

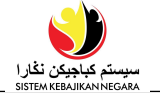

| - 1-1                                                                                                    |                                                                                                    |
|----------------------------------------------------------------------------------------------------|----------------------------------------------------------------------------------------------------|
| Application Type: Bantuan Keperluan Persekolahan<br>Tahunan<br>IC Number: (<br>IC Colour: Kuning (Yellow)<br>Name: ( | Date Applied: 23/06/2022         Status: Proses Pertanyaan (Inquiry)         Status: Remark: •         Application is concelled         Date       Remark         23/06/2022         09.56.12       Sila kemaskini maklumat peribadi         AM |
| Welfare Type:                                                                                                    |                                                                                                    |
| 🖾 Bantuan Dalam Bentuk Barang (In-kind)                                                                              | 4                                                                                                    |
| Go Back Edit                                                                                                    | Submit Derete Application                                                                                                    |

- 3. Enter the reason for cancelling the application in the Status Remark field.
- 4. Click on the **Delete Application** button to **delete** application.
- 5. Click on the Confirm button.

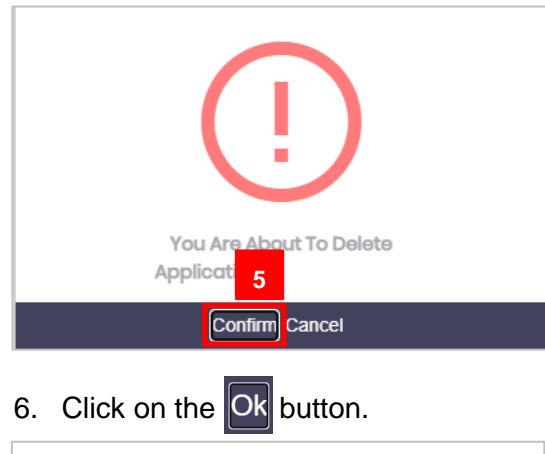

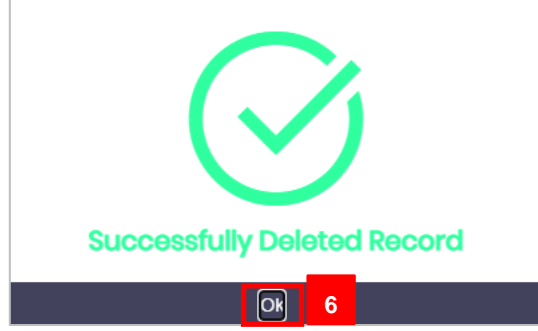

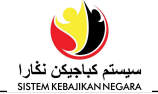

| <b>\$</b> )                                    |                                    |  |  |
|------------------------------------------------|------------------------------------|--|--|
| سیستم کیاجیکن نفار ا<br>Sotem Kebalikan Negara | Application Status                 |  |  |
| Welcome                                        | Track and Manage your applications |  |  |
| kamahwatikrahingki.                            |                                    |  |  |
|                                                | No Data Available                  |  |  |
| ඟ Home                                         | Records Per Page 10                |  |  |
| A Your Profile                                 |                                    |  |  |
| Application Status                             | Provious Noxt                      |  |  |
| New Application                                |                                    |  |  |
| P Change Password                              |                                    |  |  |
| 2 User Guide                                   |                                    |  |  |
| G Log Out                                      |                                    |  |  |
|                                                |                                    |  |  |
|                                                |                                    |  |  |
|                                                |                                    |  |  |
|                                                |                                    |  |  |
|                                                |                                    |  |  |
|                                                |                                    |  |  |
|                                                |                                    |  |  |
|                                                |                                    |  |  |
| ©2021 Sistern Kebajikan Negara                 |                                    |  |  |

The deleted application will no longer appear in the List of Application list as shown above.